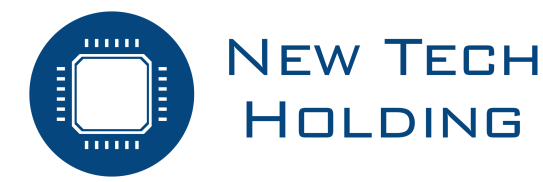

# JBS-600 Multi-zone Gas Controller Podręcznik użytkownika

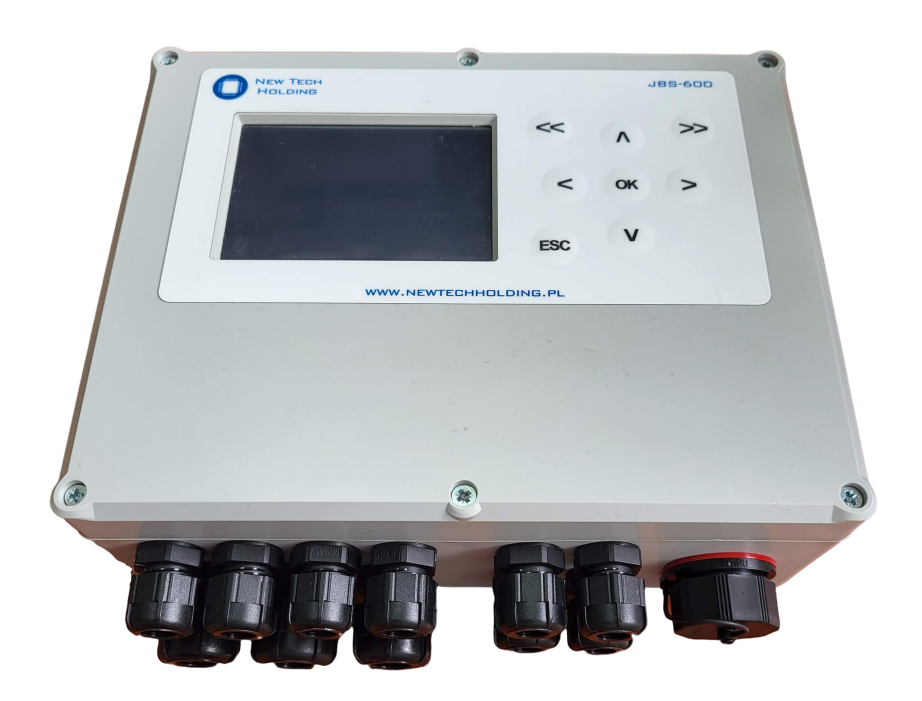

ID: JBS-600 Instrukcja P/N: 0101-0523 Rewizja 3 4 października 2024

# Spis treści

| 1 | Wpr   | owadzenie                                          |
|---|-------|----------------------------------------------------|
| - | 11    | Lizyte symbole                                     |
|   | 1.1   | Środki ostrożności                                 |
|   | 1.2   |                                                    |
|   | 1.3   |                                                    |
|   |       | 1.3.1 Detektory                                    |
|   |       | 1.3.2 Wyjścia przekaźnikowe                        |
|   |       | 1.3.3 Komunikacja z zewnętrznymi urządzeniami      |
|   | 1.4   | Specyfikacja urządzenia                            |
|   | 1.5   | Oznaczenie urządzenia                              |
|   |       |                                                    |
| 2 | Insta | alacia                                             |
| _ | 21    | Ilwani dotvozace instalacij 10                     |
|   | 2.1   |                                                    |
|   | 2.2   |                                                    |
|   | 2.3   |                                                    |
|   | 2.4   | Wpusty kablowe   12                                |
|   | 2.5   | Montaż 12                                          |
|   | 2.6   | Podłączenie czujników                              |
|   | 2.7   | Podłączenie przekaźników                           |
|   | 2.8   | Podłaczenie zasilania                              |
|   | 29    | Podłączenie do sieci Ethernet                      |
|   | 2.0   | 2.0.1 Modbue TCD                                   |
|   |       |                                                    |
|   |       | 2.9.2 Modbus RTU                                   |
| ~ | 0     |                                                    |
| 3 | Opis  | s działania                                        |
|   | 3.1   | Wstęp                                              |
|   | 3.2   | Start systemu                                      |
|   | 3.3   | Cykl pracy                                         |
|   | 3.4   | Nawigacja                                          |
|   | 3.5   | Karta SD                                           |
|   | 36    | Rejestr bledów 16                                  |
|   | 37    |                                                    |
|   | 20.7  | Dejectr blodów dotoktorów NET Ex croz C2 NET       |
|   | J.O   |                                                    |
|   | 3.9   |                                                    |
|   | 3.10  | Rejestr statusu sensora JBS-410                    |
|   | 3.11  | Rejestr błędu sensora JBS-410                      |
|   |       |                                                    |
| 4 | Ekra  | an główny 20                                       |
|   | 4.1   | Zakładka dane                                      |
|   |       | 4.1.1 Stężenie gazu 20                             |
|   |       | 4.1.2 Stany czujnika                               |
|   | 4.2   | Alarmy                                             |
|   | 43    |                                                    |
|   | 1.0   | 4.3.1 Informacio wstoppo                           |
|   |       |                                                    |
|   |       | 4.3.2 Wyloguj                                      |
|   |       | 4.3.3 Konfiguracja Detektorow                      |
|   |       | 4.3.4 Zmiana hasła dostępu                         |
|   |       | 4.3.5 Konfiguracja wyzwoleń błedów centrali        |
|   |       | 4.3.6 Polaryzacja przekaźników                     |
|   |       | 4.3.7 Konfiguracia czasu podtrzymania przekaźników |
|   |       | 438 Ustawienia Modbusa TCP 27                      |
|   |       | 139 Ustawienia Modbusa RTU Slavo                   |
|   | 1 1   |                                                    |
|   | 4.4   | TUIIIal Kaily JU                                   |

|   | 4.5  | 4.4.1 Konfiguracja czasu 30   Zmiana języka 31   4.5.1 Informacje 32 |
|---|------|----------------------------------------------------------------------|
| 5 | Ekra | an konfiguracji detektorów 33                                        |
|   | 5.1  | Rejestrowanie detektora                                              |
|   | 5.2  | Konfiguracja zarejestrowanego detektora                              |
|   |      | 5.2.1 Zakładka ogólna                                                |
|   |      | 5.2.2 Zakładka "Alarmy"                                              |
|   |      | 5.2.3 Zakładka "Kalibracja"                                          |
| 6 | Kali | ibracja 41                                                           |
|   | 6.1  | Wprowadzenie                                                         |
|   | 6.2  | Kalibracja zera                                                      |
|   | 6.3  | Kalibracja wzmocnienia                                               |
|   | 6.4  | Proces podawania gazu                                                |
| 7 | Kon  | iserwacia 44                                                         |
|   | 7.1  | Kalibracja czujników                                                 |
|   | 7.2  | Lista części zamiennych                                              |

# 1 Wprowadzenie

W celu zapewnienia bezpieczeństwa oraz prawidłowej pracy urządzenia JBS-600 Multi-zone Gas Controller należy dokładnie przeczytać niniejszą instrukcję oraz stosować się do poleceń w niej zawartych. Zawiera ona istotne informacje na temat instalacji systemu, jego obsługi oraz serwisu.

# 1.1 Użyte symbole

W niniejszej instrukcji zostały użyte następujące symbole:

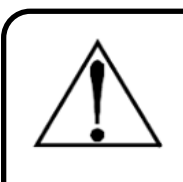

# Ostrzeżenie

Symbol ten oznacza potencjalne zagrożenie związane z niewłaściwym użytkowaniem sprzętu. Zwraca uwagę na procedurę, warunek itp., które jeżeli nie zostaną prawidłowo wykonane, bądź spełnione, mogą spowodować obrażenia ciała lub śmierć.

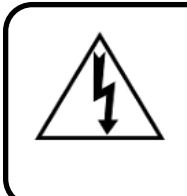

#### Ostrzeżenie

Symbol ten oznacza potencjalne zagrożenie porażeniem prądem elektrycznym. Zwraca uwagę na procedurę, warunek itp., które jeżeli nie zostaną prawidłowo wykonane, bądź spełnione, mogą spowodować obrażenia ciała lub śmierć.

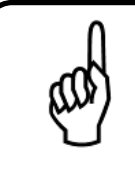

# Wskazówka

Użycie tego symbolu zwraca uwagę na procedurę, warunek itp., które jeżeli nie zostaną prawidłowo wykonane, bądź spełnione, mogą spowodować nieprawidłowe działanie urządzenia, uszkodzenie urządzenia oraz utratę gwarancji.

# 1.2 Środki ostrożności

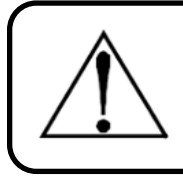

# Ostrzeżenie

Podłączenie i eksploatacja urządzenia dopuszczalne jest jedynie po przeczytaniu i zrozumieniu niniejszego dokumentu.

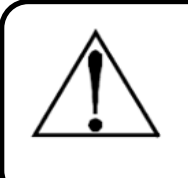

# Ostrzeżenie

Producent nie ponosi odpowiedzialności za błędy, uszkodzenia, awarie spowodowane nieprawidłową eksploatacją, wadliwym montażem i niezrozumieniem treści niniejszego dokumentu.

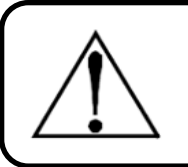

#### Ostrzeżenie

Niedopuszczalne jest stosowanie nieoryginalnych części zamiennych.

# Ostrzeżenie

Niedopuszczalne jest samodzielne wykonywanie jakichkolwiek napraw lub przeróbek w urządzeniu. Producent nie ponosi odpowiedzialności za ich skutki.

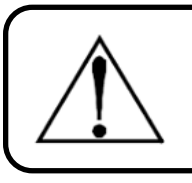

# Ostrzeżenie

Niedopuszczalne jest używanie urządzeń uszkodzonych lub niekompletnych.

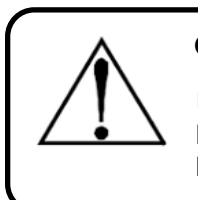

# Ostrzeżenie

Urządzenie to nie zostało zaprojektowane do użytku w obszarach sklasyfikowanych jako niebezpieczne (w szczególności stref zagrożenia wybuchem ATEX). Dla własnego bezpieczeństwa nie należy go montować w ww. obszarach.

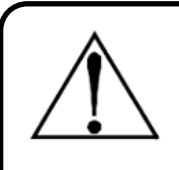

# Ostrzeżenie

To urządzenie <u>nie</u> jest urządzeniem bezpieczeństwa. Niektóre gazy wykrywane przez ten instrument mogą być łatwopalne/wybuchowe. Prawidłowo skonfigurowany przyrząd jest zaprojektowany do alarmowania przy stężeniach niższych niż dolna granica wybuchowości gazu. W związku z tym kupujący jest odpowiedzialny za natychmiastowe zaplanowanie reakcji na wszelkie wycieki gazu, gdy tylko zostaną one wykryte. To urządzenie <u>nigdy</u> nie powinno być używane do mierzenia lub próbkowania gazów na poziomie odpowiadającym ich dolnym granicom wybuchowości lub powyżej nich.

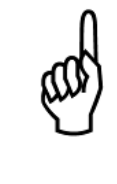

# Wskazówka

Niniejsze urządzenie może pracować pod napięciem 24VDC +/-10%. Pobór mocy przez system wynosi typowo <30W. Zaleca się, aby system był podłączony bezpośrednio do źródła prądu stałego, najlepiej do własnego obwodu z zasilaczem UPS lub ochroną przepięciową.

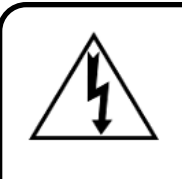

#### Ostrzeżenie

W żadnym wypadku nie należy używać urządzenia bez podłączenia do uziemienia ochronnego. Postępowanie takie stwarza zagrożenie porażenia prądem oraz stanowi naruszenie norm bezpieczeństwa mających zastosowanie do tego typu urządzeń.

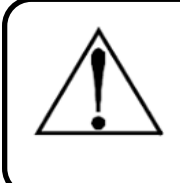

#### Ostrzeżenie

Urządzenie pod żadnym pozorem nie może pracować w obecności łatwopalnych cieczy, oparów lub aerozoli. Praca urządzenia w takim środowisku stanowi zagrożenie bezpieczeństwa.

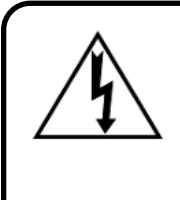

# Ostrzeżenie

Należy zachować szczególną ostrożność w czasie dostępu do wnętrza urządzenia. Tylko wykwalifikowany personel z odpowiednimi uprawnieniami powinien wykonywać połączenia oraz dokonywać regulacji. Należy zawsze odłączać zasilanie przed otwarciem obudowy urządzenia.

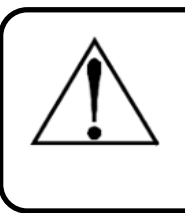

# Ostrzeżenie

Należy zaprzestać używania urządzenia, jeżeli występują jakiekolwiek objawy nieprawidłowego działania lub awarii. W takim przypadku należy odłączyć zasilanie, a następnie skontaktować się z serwisem producenta.

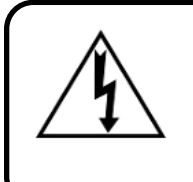

# Ostrzeżenie

Instalacja i podłączenie urządzenia powinny zostać wykonane przez technika posiadającego odpowiednie uprawnienia i muszą być zgodne z wszystkimi obowiązującymi normami NEC/CEC i lokalnymi przepisami bezpieczeństwa.

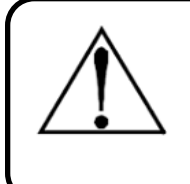

# Ostrzeżenie

Do podłączenia urządzenia należy użyć przygotowanych wpustów kablowych. Nawiercenie obudowy urządzenia stanowi poważne naruszenie norm bezpieczeństwa oraz spowoduje utratę gwarancji.

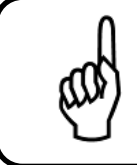

# Wskazówka

Do czyszczenia zewnętrznej części obudowy należy użyć suchej szmatki. Pod żadnym pozorem nie należy używać mydła i/lub wody.

# 1.3 Informacje o produkcie

JBS-600 Multi-zone Gas Controller jest 8, 16, lub 32-kanałową centralą sterującą, wyposażoną w podstawowej wersji w 4 calowy kolorowy wyświetlacz, przeznaczoną do monitorowania i wykrywania wycieków gazu. System współpracuje z czujnikami gazu z interfejsem Modbus RTU serii NET-Ex, C3-NET oraz JBS-410. Ponadto posiada możliwość sterowania urządzeniami zewnętrznymi (np. sygnalizatorami, wentylacją) za pomocą przekaźników.

JBS-600 Multi-zone Gas Controller odpowiedzialny jest za:

- 1. Zasilanie czujników gazu.
- 2. Odczyt sygnałów w standardzie Modbus RTU.
- 3. Sygnalizację przekroczenia progów alarmowych.
- 4. Sygnalizację uszkodzeń czujników.
- 5. Sterowanie zewnętrznymi urządzeniami za pomocą przekaźników.
- 6. Zapewnienie urządzeniom nadrzędnym informacji o stanie systemu poprzez protokół Modbus RTU oraz Modbus TCP.
- 7. Wysterowanie zewnętrznego zaworu odcinającego.

Eksploatacja urządzenia wymaga tylko okresowej kalibracji detektorów oraz kontroli modułu sterowania zewnętrznego zaworu odcinającego. JBS-600 Multi-zone Gas Controller wyposażony jest w funkcje diagnostyczne, które na bieżąco sprawdzają urządzenie pod kątem usterek. Duży, czytelny wyświetlacz zapewnia operatorowi stały podgląd istotnych parametrów pracy.

# 1.3.1 Detektory

Urządzenie może być wyposażone w maksymalnie 8, 16 lub 32 (zależnie od wersji) detektory serii NET-Ex, C3-NET lub JBS-410. Lista obsługiwanych gazów dostępna jest na stronie producenta.

# 1.3.2 Wyjścia przekaźnikowe

System wyposażony jest w maksymalnie 16 wyjść przekaźnikowych o zdolności przełączania 15A (24VDC/240VAC). Każde z nich może zostać przypisane do jednego lub wielu zdarzeń (przekroczenie progu alarmowego, usterka detektora itp.).

# 1.3.3 Komunikacja z zewnętrznymi urządzeniami

Urządzenie może pracować jako Modbus TCP Serwer oraz Modbus RTU Slave zapewniając w ten sposób możliwość odczytu podstawowych parametrów pracy (więcej informacji w daleszej części).

# 1.4 Specyfikacja urządzenia

Tabela 1 przedstawia specyfikację urządzenia. Nie należy przekraczać wymienionych w niej dopuszczalnych parametrów pracy.

# 1.5 Oznaczenie urządzenia

Przyjmuje się następującą formę oznaczenia urządzenia:

# JBS-600(/[1])-[2]-[3]-[4]

[1] - pole opcjonalne; wykonanie niestandardowe - modyfikacje na specjalne zamówienie

- [2] maksymalna ilość obsługiwanych detektorów: 8D, 16D, 32D
- [3] ilość przekaźników: 0..16R
- [4] moduł sterowania elektrozaworem: 0EZ, 1EZ

Przykłady:

#### JBS-600/GSV-16D-10R-1EZ

Urządzenie w wykonaniu niestandardowym ("GSV") obsługujące maksymalnie 16 detektorów, wyposażone w 10 przekaźników oraz moduł sterowania elektrozaworem odcinającym.

|    | Znamionowe parametry zasilania                                |                        |  |  |  |
|----|---------------------------------------------------------------|------------------------|--|--|--|
| 1  | Napięcie                                                      | 24VDC +/-10%           |  |  |  |
| 2  | Moc                                                           | <30W                   |  |  |  |
|    | Warunki środo                                                 | owiskowe               |  |  |  |
| 3  | Temperatura pracy                                             | 0 - 40°C               |  |  |  |
| 4  | Wilgotność względna                                           | 20 - 70% RH            |  |  |  |
| 5  | Limit wysokości                                               | 1000m                  |  |  |  |
|    | Parametry wyjść pr                                            | zekaźnikowych          |  |  |  |
| 6  | Przekaźniki K01 - K16                                         | Styki niezabezpieczone |  |  |  |
|    |                                                               | 15A (24VDC/240VAC)     |  |  |  |
|    | Parametry wyjścia sterującego zewnętrznym zaworem odcinającym |                        |  |  |  |
| 7  | Wartość napięcia zamykającego                                 | 24VDC                  |  |  |  |
| 8  | Min. wartość rezystancji obciążenia                           | $4\Omega$              |  |  |  |
| 9  | Max. wartość rezystancji linii                                | 0,5Ω                   |  |  |  |
| 10 | Rodzaj impulsu zamykającego                                   | 3 impulsy 0,5s         |  |  |  |
|    | Sygnaliz                                                      | acja                   |  |  |  |
| 11 | Sygnalizacja optyczna                                         | Wyświetlacz 4" 480x320 |  |  |  |
|    | Pozostałe pa                                                  | arametry               |  |  |  |
| 13 | Klasa ochronności elektrycznej                                | l lub III              |  |  |  |
| 14 | Klasa szczelności IP                                          | brak                   |  |  |  |
| 15 | llość wpustów kablowych                                       | 11 + gniazdo RJ45      |  |  |  |
| 16 | Maksymalna odległość czujnika                                 | 200m                   |  |  |  |
| 17 | Wymiary WxSxG                                                 | 79,75x225x174,8mm      |  |  |  |

Tabela 1: Specyfikacja urządzenia

# 2 Instalacja

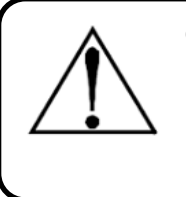

# Ostrzeżenie

Ryzyko eksplozji! Nie należy montować urządzenia w atmosferze zawierającej łatwopalne ciecze, opary lub aerozole. Działanie jakiegokolwiek sprzętu elektrycznego w takim środowisku stanowi zagrożenie dla zdrowia i życia.

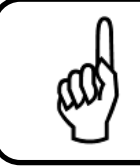

# Wskazówka

Należy zawsze odłączać zasilanie przed otworzeniem obudowy urządzenia.

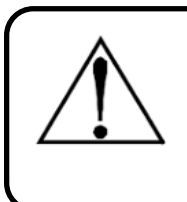

# Ostrzeżenie

Nawiercenie obudowy urządzenia może prowadzić do nieodwracalnych uszkodzeń i skutkuje utratą gwarancji. Należy używać tylko przewidzianych wyjść dla połączeń elektrycznych.

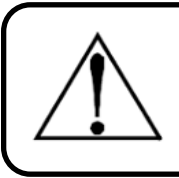

# Ostrzeżenie

System posiada wrażliwe elementy elektroniczne, które mogą zostać łatwo zniszczone. Nie należy dotykać żadnego z tych elementów.

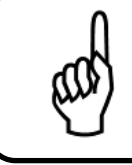

# Wskazówka

Urządzenie zostało przetestowane przed wysyłką, jednakże zaleca się ponowne sprawdzenie przed instalacją pod kątem jakichkolwiek oznak uszkodzenia.

# 2.1 Uwagi dotyczące instalacji

Instalacja urządzenia powinna przebiegać dokładnie wg. porządku:

- 1. Sprawdzenie urządzenia pod kątem widocznych uszkodzeń.
- 2. Wybór odpowiedniego miejsca i montaż urządzenia.
- 3. Podłączenie czujników.
- 4. Podłączenie wyjść przekaźnikowych, elektrozaworu.
- 5. Podłączenie wyjścia Modbus TCP (Ethernet) i/lub wyjścia Modbus RTU Slave.
- 6. Podłączenie zasilania 24VDC.

# 2.2 Wymiary urządzenia

Rysunek 1 przestawia wymiary obudowy zawierającej elektronikę sterującą.

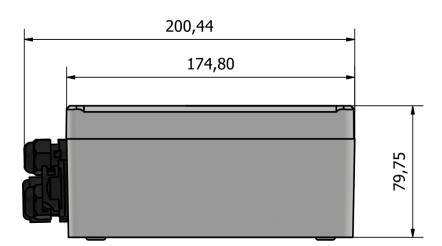

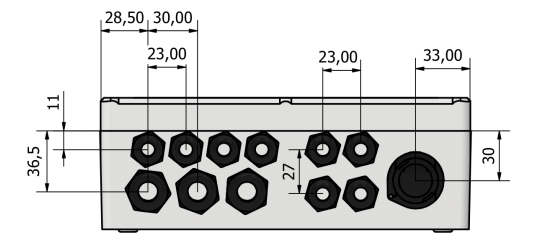

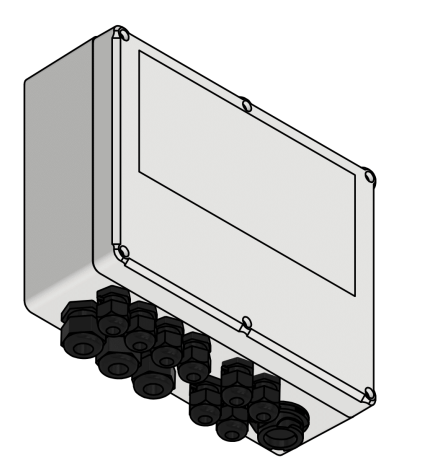

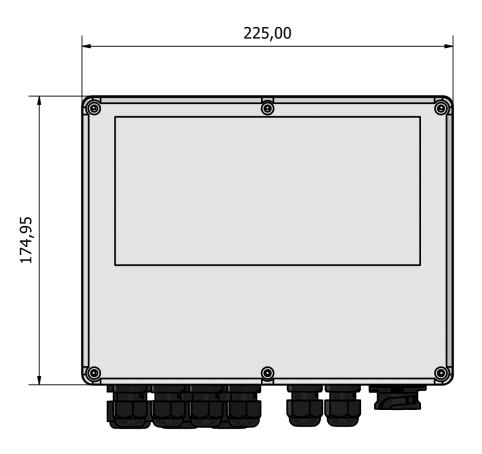

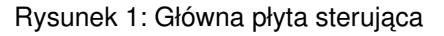

# 2.3 Elementy składowe systemu

Urządzenie posiada następujące elementy wyróżnione na rys. 2:

- 1. Wtyczka 3 pinowa do podpięcia zasilania odpowiednio: +24VDC, 0V, PE
- 2. Wtyczka 2 pinowa do podłączenia elektrozaworu odpowiednio: +24VDC, 0V
- Wtyczka 5 pinowa do podłączenia zasilania i komunikacji detektorów odpowiednio: +24VDC, 0V, A, B, PE
- Wtyczka 3 pinowa do podłączenia urządzenia nadrzędnego poprzez protokół Modbus RTU odpowiednio: A,B,PE
- 5. Wtyczki 3 pinowe do podpięcia wyjścia z przekaźników (K1..16) odpowiednio: NO, COM, NC
- 6. Złącze taśmowe do podłączenia panelu czołowego
- 7. Miejsce na montaż bateri (CR2032)
- 8. Złącze RJ45 do podłączenia urządzenia nadrzędnego poprzez protokół Modbus TCP

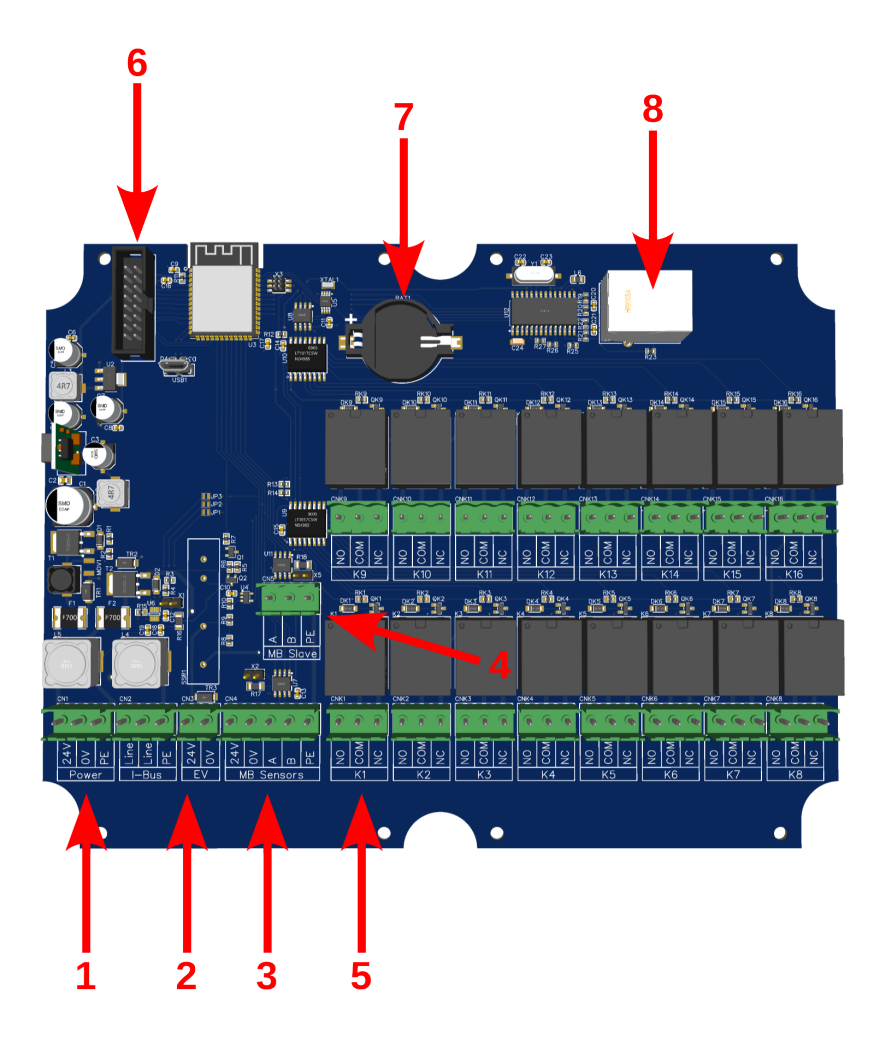

Rysunek 2: Główna płyta sterująca

# 2.4 Wpusty kablowe

Urządzenie posiada następujące wpusty kablowe:

- 1.8 x M16x15
- 2. 3 x M20x1,5
- 3. 1 x gniazdo RJ45

# 2.5 Montaż

Zanieczyszczenia, smary i oleje mogą niekorzystnie wpływać na działanie systemu. JBS-600 Multi-zone Gas Controller należy zainstalować z dala od bezpośredniego światła słonecznego w czystym, suchym miejscu. Zalecane jest również wybranie miejsca montażu, które jest łatwo dostępne do wizualnego monitorowanie i serwisowania. System należy zamontować za pomocą dostarczonych elementów montażowych. Wiercenie w obudowie jest surowo zabronione i spowoduje utratę gwarancji.

Producent przewidział 4 otwory montażowe  $\phi$ 5mm o rozstawie 212,15x145,15mm.

# 2.6 Podłączenie czujników

Detektory serii NET-Ex, C3-NET lub JBS-410 należy podłączyć do złączki oznaczonej numerem 3 na rys. 2 tworząc topologię magistrali o odgałęzieniach nie dłuższych niż 1m. Trzy przykłady prawidłowej topologii sieci Modbus RTU pokazano na rys. 3. Pierwsze i ostatnie urządzenie w sieci powinno być zakończone rezystorem 120Ω.

Podłączając kolejne czujniki do magistrali należy mieć na uwadze proces rejestracji detektorów w systemie opisany dokładniej w sekcji 5.1.

Zaleca się używanie przewodów ekranowanych posiadających parowane żyły np. LiYCY 2x2x1,0. Dobór przewodów powinien uwzględniać spadek napięcia zasilania. Ponadto należy bezwzględnie jedną parę żył przeznaczyć do zasilania czujników oraz jedną parę żył do komunikacji Modbus RTU. Pod żadnym pozorem nie należy mieszać par!

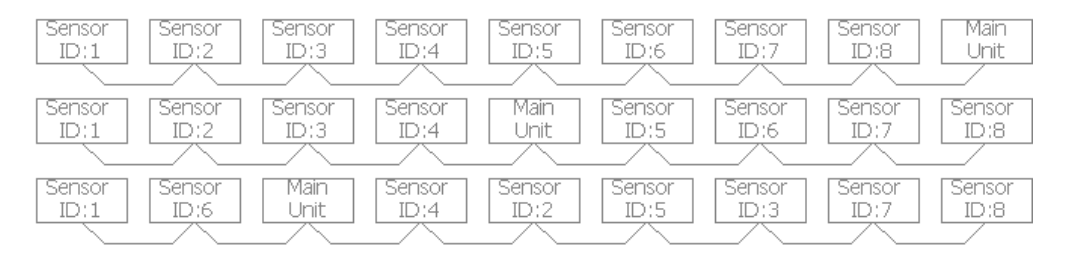

Rysunek 3: Przykłady topologii sieci Modbus RTU

# 2.7 Podłączenie przekaźników

Podłączenie przekaźników należy zacząć od montażu dławnic kablowych w przewidzianych do tego otworach. Następnie przez przygotowane dławnice należy poprowadzić kable i podpiąć je do odpowiednich przekaźników K01..K16.

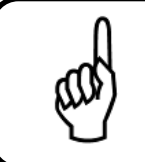

#### Wskazówka

Podczas podłączenia przekaźników należy mieć na uwadze ich maksymalne parametry przełaczania: 15A (24VDC/240VAC).

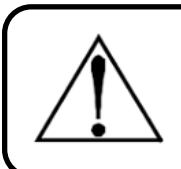

# Ostrzeżenie

Podczas urchamiania JBS-600 Multi-zone Gas Controller może minąć kilkanaście sekund zanim przekaźniki będą w swoim odpowiednim stanie.

# 2.8 Podłączenie zasilania

3 przewody zasilające należy podłączyć wtyczką do złącza nr 1 (rys. 2). Odpowiednio: +24V, 0V oraz PE. Do podłączenia zasilania należy użyć przewodów o przekroju co najmniej 1,5mm<sup>2</sup>.

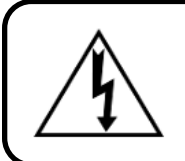

#### Ostrzeżenie

Nie należy podłączać urządzenia bez przewodu ochronnego.

# 2.9 Podłączenie do sieci Ethernet

Urządzenie może działać jako Modbus TCP Server. W tym celu zostało przygotowane złącze RJ45 znajdujące się w dolnej płaszczyźnie urządzenia.

W celu podłączenia do sieci należy odkręcić pokrywę złącza RJ45, a następnie podłączyć kabel Ethernet.

# 2.9.1 Modbus TCP

Urządzenie może pracować jako Modbus TCP Server. W tabeli 2 znajduje się lista obsługiwanych rejestrów. Domyślna konfiguracja urządzenia dla Modbus TCP Server:

- Adres IP: 192.168.2.100/24
- Port: 502

# 2.9.2 Modbus RTU

Urządzenie może pracować jako Modbus RTU Slave. W tabeli 2 znajduje się lista obsługiwanych rejestrów. Domyślna konfiguracja urządzenia dla Modbus RTU Slave:

- node id: 1
- baudrate: 9600
- parity: none

| Lp. | Adres               | Długość | lyp danych | Opis                                           |
|-----|---------------------|---------|------------|------------------------------------------------|
|     |                     | (bajt)  |            |                                                |
|     |                     |         | Input re   | gister                                         |
| 1   | 0x0000              | 2       | uint16     | Rejestr błedów cetrali - patrz rozdział 3.6    |
| 2   | 0x0001              | 2       | uint16     | Rejestr ostrzeżeń cetrali - patrz rozdział 3.7 |
| 3   | 0x0002              | 2       | uint16     | Licznik życia                                  |
| 4   | 0x1000 + 0x10*n     | 4       | float      | Stężenie gazu                                  |
|     | dla detektora n=132 |         |            |                                                |
| 5   | 0x1002 + 0x10*n     | 2       | uint16     | Rejestr błędów detektora                       |
|     | dla detektora n=132 |         |            | Dla JBS-410 - patrz rozdział 3.9               |
|     |                     |         |            | Dla NET-Ex,C3-NET - patrz rozdział 3.8         |
| 6   | 0x1003 + 0x10*n     | 2       | uint16     | Rejestr błędów sensora - patrz rozdział 3.11   |
|     | dla detektora n=132 |         |            | (tylko dla JBS-410)                            |
| 7   | 0x1004 + 0x10*n     | 2       | uint16     | Rejestr statusu sensora - patrz rozdział 3.10  |
|     | dla detektora n=132 |         |            | (tylko dla JBS-410)                            |
| 8   | 0x1005 + 0x10*n     | 1       | uint8      | Status:                                        |
|     | high                |         |            | Bit 0 - Nagrzewanie                            |
|     | dla detektora n=132 |         |            | Bit 1 - Alarm 1                                |
|     |                     |         |            | Bit 2 - Alarm 2                                |
|     |                     |         |            | Bit 4 - Błąd                                   |
|     |                     |         |            | Bit 5 - Brak komunikacji                       |
| 9   | 0x1005 + 0x10*n     | 1       | uint8      | Typ detektora:                                 |
|     | low                 |         |            | 0 - Nie połączony                              |
|     | dla detektora n=132 |         |            | 1 - JBS-410                                    |
|     |                     |         |            | 2 - NET-Ex lub C3-NET                          |

Tabela 2: Rejestry Modbus TCP/RTU

# 3 Opis działania

# 3.1 Wstęp

Ekran dotykowy jest podstawowym elementem komunikacji z użytkownikiem. Zapewnia on wgląd w aktualne parametry pracy (stężenie gazu, status czujnika itp.), alarmy oraz jest używany w celach konfiguracji urządzenia.

# 3.2 Start systemu

Kiedy JBS-600 Multi-zone Gas Controller zostanie podłączony do zasilania wykonają się testy diagnostyczne, a następnie ekran główny zostanie wyświetlony. Czujniki nagrzewają się przez pierwsze 2 - 7 minut zależnie od typu. W tym czasie ich status zmienia się na "Heating" oraz zostaje zapalona żółta kontrolka. Detektory w tym czasie nie wykonują pomiarów stężenia gazu.

# 3.3 Cykl pracy

Typowy cykl pracy urządzenia opiera się na sekwencyjnej wymianie danych pomiędzy centralką, a kolejnymi czujnikami: wysyłane jest zapytanie do czujnika nr 1, analizowana jest odpowiedź, wysyłane jest zapytanie do czujnika nr 2, analizowana jest odpowiedź, itd. Niezależnie od ilości zarejestrowanych czujników urządzenie przechodzi każdorazowo przez cały cykl czujników.

Urządzenie JBS-600 Multi-zone Gas Controller zależnie od odpowiedzi odpowiedniego czujnika zmienia wartości na głównym ekranie: stężenia gazu, statusu (przekroczenie progów alarmowych, błąd urządzenia, nagrzewanie itp.) oraz kontrolek.

# 3.4 Nawigacja

Aby poruszać się po poniżej wymienionych ekranach, zakładkach itp., producent przewidział 2 opcje:

- 1. Ekran dotykowy, który daje możliwość poruszania się po systemie za pomocą dołączonego rysika.
- 2. Klawiatura nawigacyjna wyposażona w następujące przyciski:
  - **<<** poprzedni (zmiana zakładki w lewo)
  - >> następny (zmiana zakładki w prawo)
  - \Lambda w góry
  - V w dół
  - < w lewo
  - > w prawo
  - OK ok
  - ESC cofnij

# 3.5 Karta SD

Istnieje rejestracja zdarzeń na kartę SD (16GB) wystarczająca na około 5 lat. Do dyspoycji wyłącznie przez producenta.

# Wskazówka

Usunięcie lub wymiana karty SD w trakcie pracy urządzenia nie jest zalecane.

# 3.6 Rejestr błędów

Rejestr błędów JBS-600 Multi-zone Gas Controller odczytywany jest z pozycji nadrzędnego urządzenia poprzez protokół Modbus RTU (rozdział 2.9.2) i Modbus TCP (rozdział 2.9.1). W przypadku gdy rejestr ostrzeżeń nie jest pusty odpowiedni wpis pojawi się także w zakładce "Alarms" (patrz rozdział 4.2).

Opis rejestru błędów:

- Bit 0 Błąd inicializacji Modbus RTU Master
- Bit 1 Błąd inicializacji Modbus RTU Slave
- Bit 2 Błąd inicializacji Modbus TCP Server
- · Bit 3 Błąd inicializacji zegara czasu rzeczywistego
- Bit 4 Błąd inicializacji przekaźników (1-8)
- Bit 5 Błąd inicializacji przekaźników (9-16)
- Bit 6 Błąd inicializacji przycisków nawigacyjnych
- Bit 7 Błąd inicializacji pamięci eeprom
- Bit 8 Błąd przetwornika analogowo-cyfrowego
- Bit 9 Błąd system operacyjnego czasu rzeczywistego
- Bit 10 Błąd Watchdoga
- Bit 11 Inny błąd

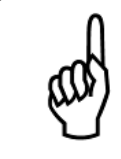

# Wskazówka

Nie ma możliwości usunięcia błędu z tego rejestru. Błędy te należą do krytycznych i usunięcie ich jest możliwe tylko i wyłącznie poprzez restart centrali.

# 3.7 Rejestr ostrzeżeń

Rejestr ostrzeżeń JBS-600 Multi-zone Gas Controller odczytywany jest z pozycji nadrzędnego urządzenia poprzez protokół Modbus RTU (rozdział 2.9.2) i Modbus TCP (rozdział 2.9.1). W przypadku gdy rejestr ostrzeżeń nie jest pusty odpowiedni wpis pojawi się także w zakładce "Alarms" (patrz rozdział 4.2).

Opis bitów rejestru ostrzeżeń:

- Bit 0 Odczyt z przetwornika analogowo-cyfrowego
- Bit 1 Zapis do przekaźników (1-8)
- Bit 2 Zapis do przekaźników (9-16)

- Bit 3 Odczyt z przycisków nawigacyjnych
- · Bit 4 Zapis/odczyt do pamięci eeprom
- Bit 5 Ostrzeżenie systemu operacyjnego czasu rzeczywistego
- · Bit 6 Zapis do karty SD
- Bit 7 Odczyt Modbus RTU Master
- Bit 8 Podłączenie interface'u Ethernet
- Bit 9 Wysterowanie elektozaworu
- Bit 10 Inne ostrzeżenie

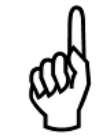

#### Wskazówka

Błędy należące do rejestru ostrzeżeń są samo-kasowalne tzn. przy kolejnym poprawnym wystąpieniu danej czynności błąd znika.

# 3.8 Rejestr błędów detektorów NET-Ex oraz C3-NET

Rejestr błędów detektorów NET-Ex oraz C3-NET składa się z rejestru błędów (pierwsze 8 bitów) oraz rejestru ostrzeżeń (ostatnie 8 bitów). Odczytywany jest on z pozycji nadrzędnego urządzenia poprzez protokół Modbus RTU (rozdział 2.9.2) i Modbus TCP (rozdział 2.9.1). Jest on także dostępny z pozycji ekranu konfiguracyjnego (rozdział 5.2.1).

Opis wartości rejestru błędów detektorów NET-Ex oraz C3-NET:

- 0x00 Brak błędów
- 0x01 Nagrzewanie
- 0x02 Błąd eeprom
- 0x03 Błąd pamięci flash
- 0x04 Błąd pamięci ram
- 0x05 Błąd napięcia zasilania (VCC)
- 0x08 Błąd masy (VGND)
- 0x0A Błąd sumy kontrolnej eeprom
- 0x0B Błąd sensora (wymień sensor)
- 0x0C Błąd wyjścia analogowego (4..20mA)
- 0x0D Błąd masy wirtualnej
- 0x0E Błąd przetwornika analogowo-cyfrowego

Opis bitów rejestru ostrzeżeń detektorów NET-Ex oraz C3-NET:

- BIT 0 Usterka
- BIT 1 Przekroczenie I progu alarmowego

- BIT 2 Przekroczenie II progu alarmowego
- BIT 3 Przekroczenie III progu alarmowego
- BIT 4 Przekroczenie zakresu pracy detektora
- BIT 5 Do użytku wewnętrznego
- BIT 6 Do użytku wewnętrznego
- BIT 7 Do użytku wewnętrznego

Przykład:

Rejestr detektorów NET-Ex jest następujący 0x0B06. Wartość rejestru błędu wynosi 0x0B co oznacza błąd sensora (należy wymienić sensor), a z kolei rejestr ostrzeżeń wynosi 0x06 (aktywny BIT 1 oraz BIT 2) co oznacza przekroczenie I oraz II progu alarmowego.

# 3.9 Rejestr błędów detektora JBS-410

Rejestr błędów detektora JBS-410 ddczytywany jest z pozycji nadrzędnego urządzenia poprzez protokół Modbus RTU (rozdział 2.9.2) i Modbus TCP (rozdział 2.9.1). Jest on także dostępny z pozycji ekranu konfiguracyjnego (rozdział 5.2.1).

Opis bitów rejestru błędów detektorów JBS-410:

- BIT 0 Błąd eeprom
- BIT 1 Błąd przetwornika analogowo-cyfrowego
- BIT 2 Błąd pomiaru temperatury
- BIT 3 Błąd BLE
- BIT 4 Błąd modbusa
- BIT 5 Błąd konfiguracji modbusa
- BIT 8 Błąd krytyczny flash
- BIT 9 Błąd krytyczny WDT
- BIT 10 Błąd krytyczny Freertos
- BIT 11 Błąd krytyczny modbus
- BIT 12 Błąd krytyczny eeprom
- BIT 13 Błąd krytyczny I2C
- BIT 14 Błąd krytyczny BLE
- BIT 15 Inny błąd

# 3.10 Rejestr statusu sensora JBS-410

Rejestr statusu sensor JBS-410 odczytywany jest on z pozycji nadrzędnego urządzenia poprzez protokół Modbus RTU (rozdział 2.9.2) i Modbus TCP (rozdział 2.9.1).

Opis bitów rejestru statusu sensora JBS-410:

- BIT 0 Błąd
- BIT 1 Nagrzewnie
- BIT 2 Przekroczenie I progu alarmowego
- BIT 3 Przekroczenie II progu alarmowego
- BIT 4 Przekroczenie III progu alarmowego
- BIT 5 Kierunek alarmu

# 3.11 Rejestr błędu sensora JBS-410

Rejestr błędu sensor JBS-410 odczytywany jest z pozycji nadrzędnego urządzenia poprzez protokół Modbus RTU (rozdział 2.9.2) i Modbus TCP (rozdział 2.9.1). Jest on także dostępny z ekranu konfiguracyjnego (rozdział 5.2.1).

Opis bitów rejestru błędu sensora JBS-410:

- BIT 0 Błąd kalibracji zera
- BIT 1 Błąd kalibracji wzmocnienia
- BIT 2 Błąd ustawienia alarmu
- BIT 3 Wskazanie poniżej zakresu
- BIT 4 Wskazanie powyżej zakresu
- BIT 5 Brak odczytu z sensora
- BIT 6 Należy wymienić sensor

# 4 Ekran główny

# 4.1 Zakładka dane

Zakłądka "Data" na ekranie głownym (rys. 4) zawiera podstawowe informacje pozwalające określić stan w jakim znajduje się dany detektor:

- Etykieta napis pozwalający jednoznacznie zidentyfikować dany detektor. Domyślnie jest to "Detector: n".
- Rodzaj mierzonego gazu
- Stężenie gazu aktualna zmierzona wartość stężenia gazu.
- Status aktualny status danego detektora np. heating, unpluged, error, ok.
- Kontrolki trzy kontrolki odpowiadające diodom LED detektora gazu. Pozwalają na szybką ocenę stanu.

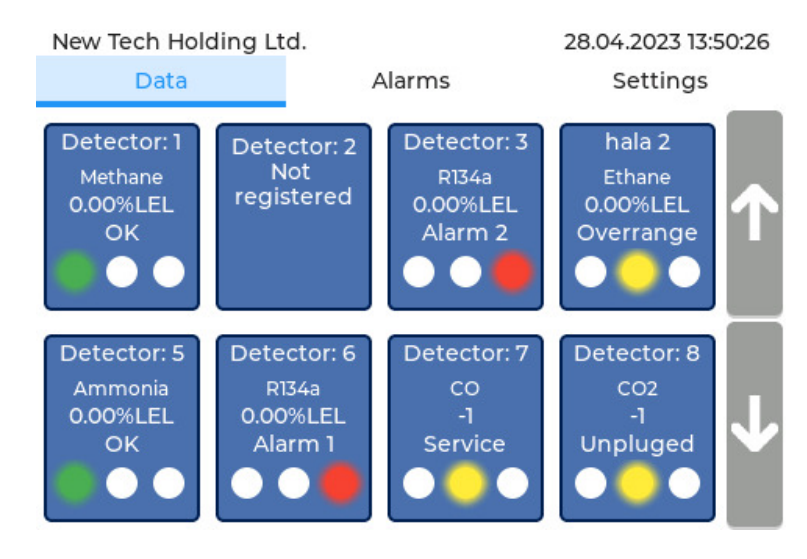

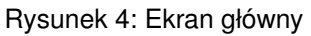

# 4.1.1 Stężenie gazu

Stężenie gazu danego detektora odczytywane jest w interwałach trwających jeden cykl pracy urządzenia (<60s). Jeżeli czujnik zgłosił błąd, bądź jest w trakcie nagrzewania stężenie gazu ustawiane jest na wartość "-1", a jego status odpowiednio się zmienia. W pozostałych przypadkach stężenie gazu jest ustawiane na wartość mierzoną przez detektor.

# 4.1.2 Stany czujnika

Detektory mogą przyjąć szereg różnych stanów. W zależności od nich zmienia się status danego czujnika oraz zapalają się kontrolki. Przedstawia to tabela 3.

| Lp. | Kontrolki       |   | lki | Status    | Opis                                            |
|-----|-----------------|---|-----|-----------|-------------------------------------------------|
|     |                 |   |     |           |                                                 |
|     |                 |   |     |           | Urządzenie pracuje normalnie. Nie wystąpił ża-  |
| 1   | 1               | X | X   | OK        | den alarm, błąd. Tryb monitorowania stężenia    |
|     |                 |   |     |           | gazu.                                           |
| 2   | X               | X | *   | Alarm 1   | Został przekroczony I próg alarmowy.            |
| 3   | X               | X | 1   | Alarm 2   | Został przekroczony II próg alarmowy.           |
|     |                 |   |     |           | Urządzenie nie prowadzi pomiaru stężenia ga-    |
| 4   | X               | 1 | X   | Error     | zu. Wystąpił krytyczny błąd głowicy sensora Na- |
|     |                 |   |     |           | leży skontaktować się z serwisem producenta.    |
| 5   | X ( X Overrance |   | r x | Overrance | Wartość pomiaru przekracza zakres. Działanie    |
| 5   |                 |   |     | Overlange | identyczne do statusu Error.                    |
| 6   |                 |   | x   | Heating   | Urządzenie nie prowadzi pomiaru stężenia ga-    |
|     |                 | v |     | ricating  | zu. Oczekiwanie na nagrzanie sensora.           |
| 7   | X               | 1 | X   | Unpluged  | Brak komunikacji z detektorem.                  |
| 7   | X               | ★ | X   | Service   | Tryb serwisowy.                                 |

Tabela 3: Możliwe stany czujnika: 🗸 - kontrolka zaświecona, 🗡 - kontrolka zgaszona ★ - kontrolka migająca

# 4.2 Alarmy

Drugą istotną zakładka urządzenia to "Alarms" (rys. 5). Jest ona odpowiedzialna za wyświetlenie oraz zarządzanie alarmami. Poszczególny alarm składa się z 4 sekcji, odpowiednio: data i czas pojawienia się alarmu, źródło alarmu, rodzaj błędu, status.

Możliwe źródła alarmów i ich rodzaje:

- 1. Detektor n alarm n-tego detektora
  - (a) "Treshold 1" przekroczenie pierwszego progu alarmowego
  - (b) "Treshold 2" przekroczenie drugiego progu alarmowego
  - (c) "Error" błąd wewnętrzny lub brak komunikacji z detektorem
- 2. Controller alarm cetrali
  - (a) "Error" błąd wewnętrzny centrali (w polu status wyświetla się aktualny rejestr błędów centrali opisany w rozdziale 3.6)
  - (b) "Warning" ostrzeżenie wewnętrzne centrali, brak możliwości potwierdzenia alarmu. (w polu status wyświetla się aktualny rejestr ostrzeżeń centrali opisany w rozdziale 3.6)
- 3. Electro Valve alarm wysterowania elektrozaworem
  - (a) "Error" alarm pojawia się gdy ustawiono wyzwolenie elektrozaworu bez jego obecności lub gdy próba wysterowania elektrozaworu nie powiedzie się (brak elektrozaworu, przerwanie przewodu, uszkodzona cewka). Potwierdzenie alarmu spowoduje usunięcie go z listy w każdym wypadku. Alarm może pojawić się wielokrotnie przy każdej próbie wysterowania elektrozaworu.

| New Tech Hold          | 29.03.2023 12: | 18:02    |                  |                               |   |
|------------------------|----------------|----------|------------------|-------------------------------|---|
| Data                   |                | 1        | Alarms           | Settings                      |   |
| 29.03.2023<br>12:17:10 | Detector 1     |          | Error            | Waiting for<br>acknowledgment |   |
| 29.03.2023<br>12:17:26 | Detector 3     |          | Detector 3 Error |                               | Ľ |
| 29.03.2023<br>12:17:10 | Controller     |          | Error            | 0x4                           | R |
| 29.03.2023<br>12:17:36 | Elect          | ro Valve | Error            | Active                        |   |
| Acknowledge all        |                |          |                  |                               |   |

Rysunek 5: Ekran zdarzeń "Alarmy"

Każdy z uprzednio wymienionych alarmów może mieć jeden z poniżej wymienionych statusów:

- Active aktywny (kolor czerwony).
- Active, Acknowledged alarm jest aktywny, ale został potwierdzony przez operatora stan ten powoduje wyłączenie powiązanych z alarmem wyzwoleń np. przekaźników (kolor zółty).
- Waiting for confirmation informacja historyczna alarm nie jest już aktywny potwierdzenie powoduje usunięcie go z listy (kolor zielony).

Aby potwierdzić konkretny alarm należy kliknąć na niego i potwierdzić akcję poprzeż kliknięcie przycisku "OK" na wyświetlonym oknie dialogowym. Istnieje także możliwość potwierdzenia wszystkich alarmów nieaktywnych poprzez naciśnięcie przycisku na dole ekranu przycisku "Acnowledge all".

# 4.3 Ustawienia

# 4.3.1 Informacje wstępne

Zakładka "Settings" zabezpieczona jest hasłem dostępu (rys 6). Domyślne hasło to "0000".

| New T | lew Tech Holding Ltd. 28.03.2023 07:01:57 |       |      |   |        |     |   |     |       |     |
|-------|-------------------------------------------|-------|------|---|--------|-----|---|-----|-------|-----|
|       | Da                                        | ata   |      |   | Alarms |     |   |     | Setti | ngs |
| En    | ter                                       | oassw | /ord |   |        |     |   |     |       |     |
| 1#    | q                                         | w     | e    | r | t      | У   | u | i c | р     | Ø   |
| ABC   |                                           | a     | s    | d | fç     | g h | j | k   | I.    | 4   |
| -     | -                                         | z     | x    | с | v      | b   | n | m   | ·     | , : |
|       |                                           | <     |      |   |        |     |   |     | >     | ~   |

Rysunek 6: Zakładka "Settings"

# 4.3.2 Wyloguj

Po wejściu w zakładkę Settings na pierwszym panelu znajduje się przycisk wylogowania (rys 7).

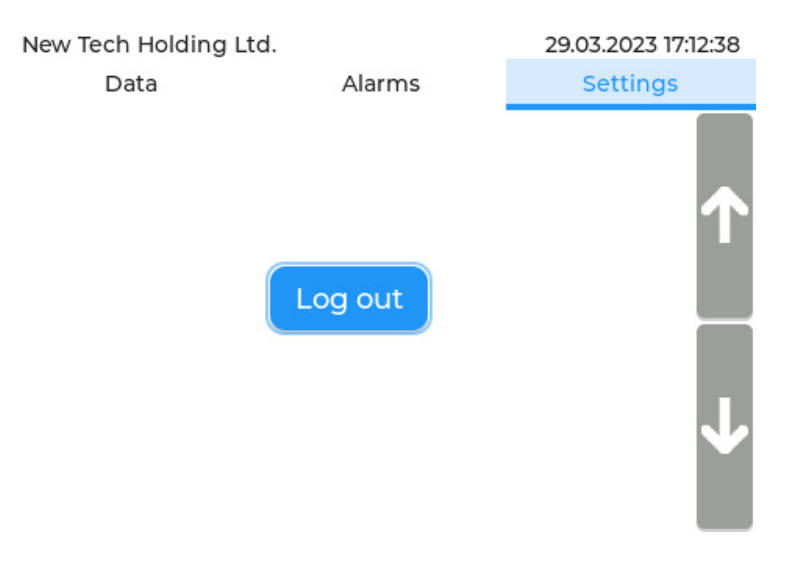

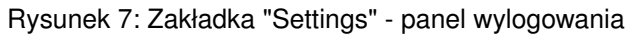

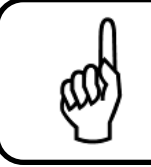

# Wskazówka

Nie wylogowanie się w ciągu 15 minut skutkuje automatycznym wylogowaniem użytkownika.

# 4.3.3 Konfiguracja Detektorów

Po kliknięciu przycisku "Enter" (rys. 8) zostaniemy przeniesieni do ekranu konfiguracyjnego detektorów (rys. 19) opisanego w rozdziale 5.

| New Tech Holdi | 29.03.2023 17:12:42     |          |
|----------------|-------------------------|----------|
| Data           | Alarms                  | Settings |
|                | Detectors configuration |          |
|                | Enter                   |          |
|                |                         |          |
|                |                         | Ŷ        |

Rysunek 8: Zakładka "Settings" - panel dostępu do konfiguracji detektów

# 4.3.4 Zmiana hasła dostępu

Panel "Change password" (rys. 9) pozwala na zmianę hasła dostępu. Do pola obecne hasło ("Current password") należy wprowadzić aktualne hasło dostępu. Do pola nowe hasło ("New password") należy wprowadzić nowe hasło dostępu. Jeżeli hasło wpisane w pole "Current password" bedzie poprawne i użytkownik potwierdzi tą operację w wyświetlonym oknie dialogowym, hasło zostanie zmienione.

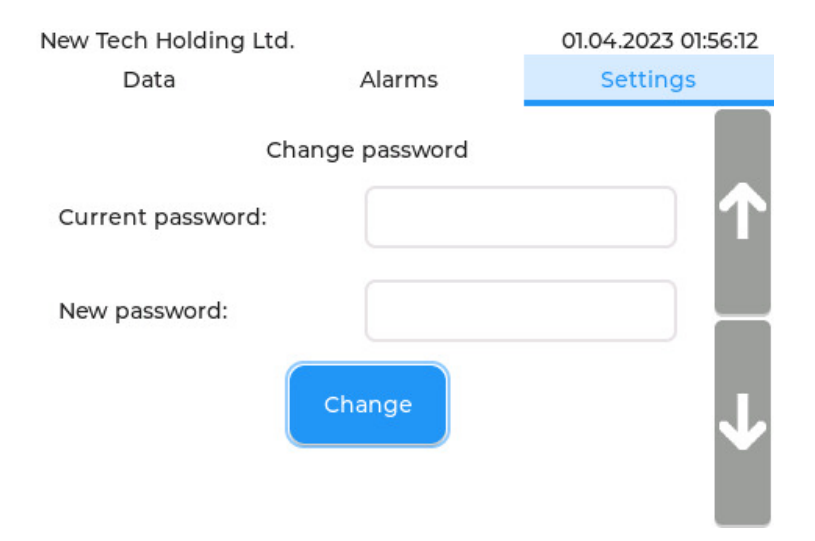

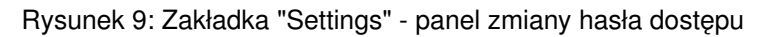

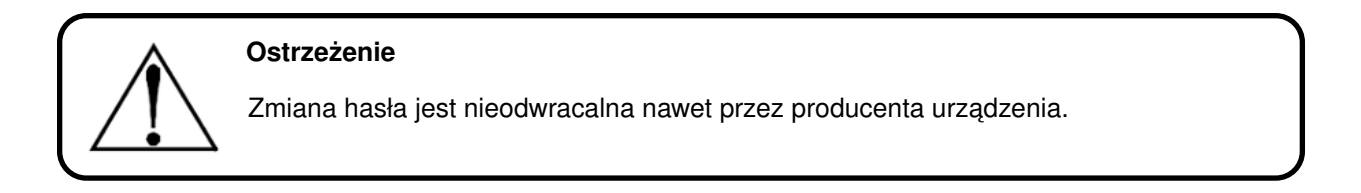

# 4.3.5 Konfiguracja wyzwoleń błedów centrali

Panel "Controller error" (rys. 10) pozwala na przypisanie wywołań przekaźników do błędów centrali. Wywołanie jest aktywne gdy dany przycisk jest koloru niebieskiego. 23.

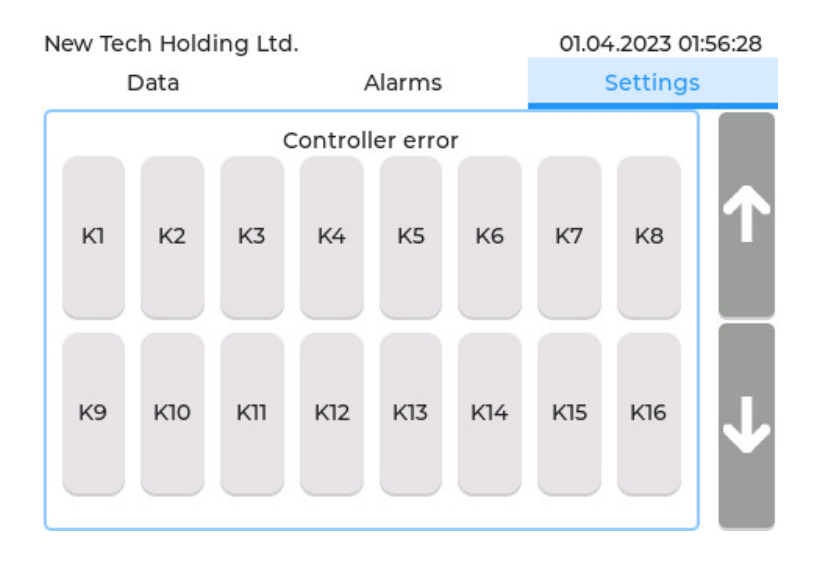

Rysunek 10: Zakładka "Settings" - panel konfiguracji wyzwoleń błedów centrali

# 4.3.6 Polaryzacja przekaźników

Panel "Relays polarization" (rys. 11) po zaznaczeniu odpowiedniego przekaźnika (kolor przekaźnika niebieski) zostanie odwrócona jego logika działania: podczas normalnej pracy przekaźnik będzie załączony, natomiast zostanie on rozłączony w czasie wystąpienia alarmu lub awarii.

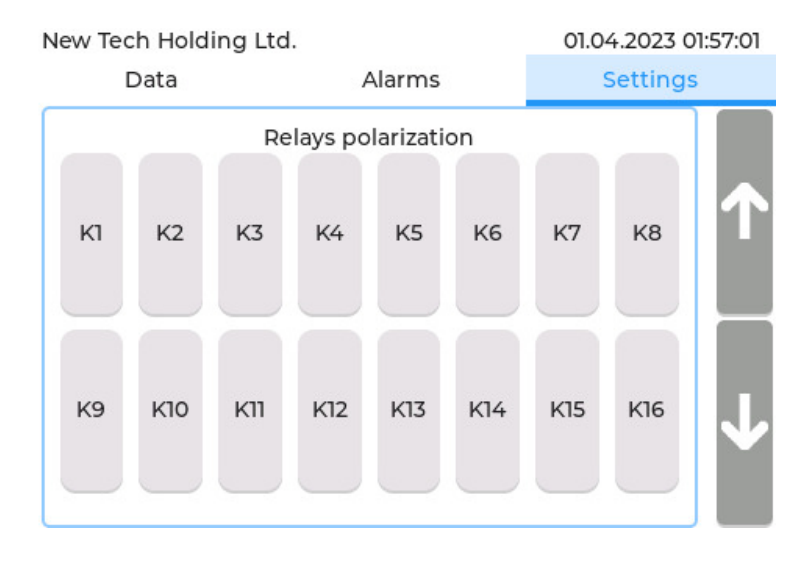

Rysunek 11: Zakładka "Settings" - panel polaryzacji przekaźników

# 4.3.7 Konfiguracja czasu podtrzymania przekaźników

Niniejsze urządzenie zostało wyposażone w możliwość zaprogramowania czasu podtrzymania załączenia przekaźników po ustaniu alarmów wywołujących go.

W panelu "Relays off delays" (rys. 12) możemy ustalić właśnie ten czas podtrzymania poprzez ustawienie wartości wyrażonej w minutach dla konkretnego przekaźnika, a następnie kliknięcie przycisku "Update". Aby zobaczyć aktualne wartości należy wcisnąć przycisk "Reset". Wpisanie wartości "0" powoduje wyłączenie przekaźnika bezpośrednio po ustaniu alarmów wywołujących go. Przykład użycia:

- Skonfigurowano załączenie przekaźnika K03 w momencie przekroczenia I progu alarmowego detektora numer 1.
- W panelu Konfiguracja czasu podtrzymania przekaźników ustawiono dla przekaźnika K03 czas 10 minut.
- Jeżeli detektor numer 1 wykryje przekroczenie I progu alarmowego zostanie załączony przekaźnik K03. Przekaźnik ten będzie aktywny przez dodatkowe 10 minut po ustaniu I progu alarmowego.

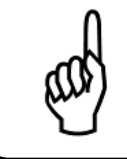

# Wskazówka

Czas podtrzymania musi być w przedziale od 0min do 60min. W przeciwnym wypadku przypisana zostanie wartość 60min.

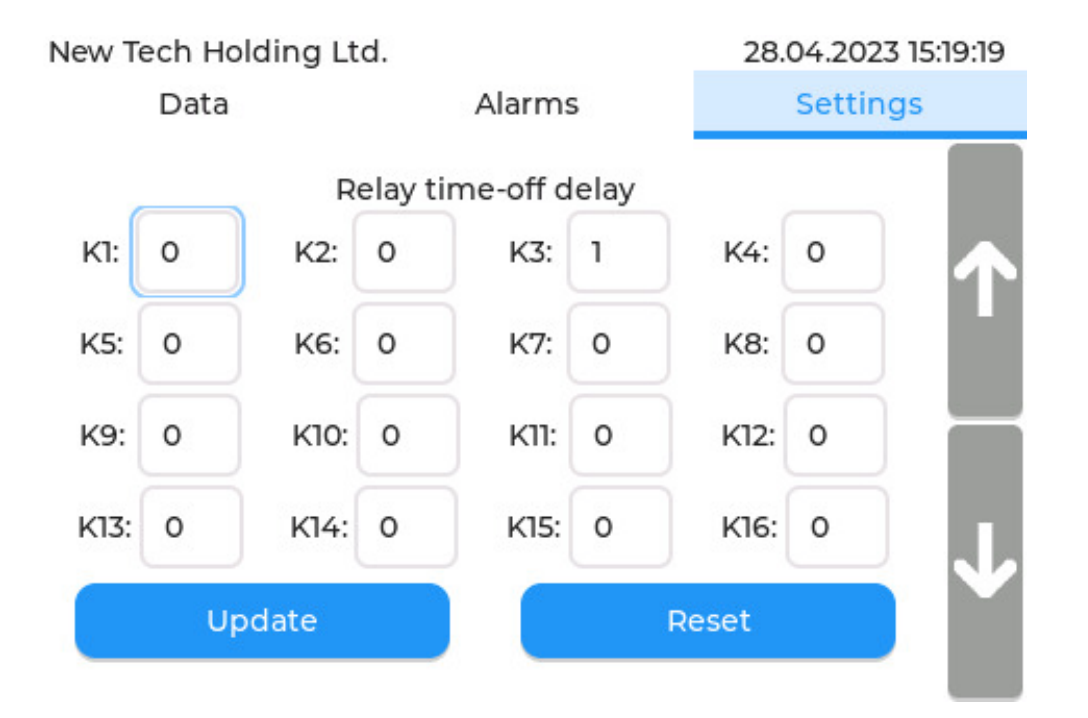

Rysunek 12: Zakładka "Settings" - panel Konfiguracji czasu podtrzymania przekaźników

# 4.3.8 Ustawienia Modbusa TCP

Panel "Modbus TCP Slave settings" (rys. 13) pozwala na konfigurację parametrów komunikacyjnych dla Modbusa TCP. Ustawienia obejmują: port, adres IP centrali, maskę podsieci oraz bramę IP. Klikając poszczególne pola wyświetli się klawiatura, do której należy wprowadzić żadaną wartość. Po ustawieniu poprawych wartości należy nacisnąć przycisk aktualizuj ("Update"). Aby zobaczyć aktualne wartości należy wcisnąć przycisk "Reset".

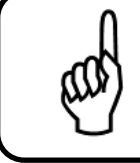

# Wskazówka

Przycisk aktualizuj ("Update") nie wykona swojej akcji jeżeli ustawione zostaną nieprawidłowe wartości niezgode ze standardem TCP/IP.

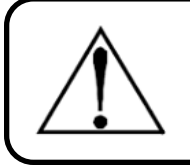

#### Ostrzeżenie

Następstwem każdej zmiany parametrów Modbusa TCP Slave musi być restart centrali.

| New Tech Holding Ltd. |        |   |         |     |       | 28.04.2023 15:19:23 |          |      |
|-----------------------|--------|---|---------|-----|-------|---------------------|----------|------|
| Data                  |        |   | Alarms  |     |       |                     | Settings |      |
| N<br>Port:            | 1odbus |   | P slave | set | tings |                     |          |      |
| IP v4 address:        | 192    | . | 168     | ).  | 2     | ] .                 | 100      | - 14 |
| IP netmask:           | 255    |   | 255     | ) . | 255   | ] .                 | 0        |      |
| IP gateway:           | 192    |   | 168     | ) . | 2     | ] .                 | 1        | J    |
| Updat                 | e      |   |         |     | Re    | set                 |          |      |

Rysunek 13: Zakładka "Settings" - panel ustawień modbusa TCP Slave

# 4.3.9 Ustawienia Modbusa RTU Slave

Panel "Modbus RTU Slave settings" (rys. 14) pozwala na konfigurację parametrów komunikacyjnych Modbusa RTU. Ustawienia obejmują: id,parzystość (None, Even, Odd),szybkość transmisji (1200, 2400, 4800, 9600, 19200, 28400). Klikając poszczególne pola wyświetli się klawiatura do której należy wprowadzić żądaną wartość lub rozwijana lista z poszczególnymi opcjami do wyboru. Po ustawieniu poprawych wartości należy nacisnąć przycisk aktualizuj ("Update"). Aby zobaczyć aktualne wartości należy wcisnąć przycisk "Reset".

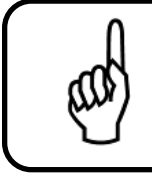

#### Wskazówka

Przycisk aktualizuj ("Update") nie wykona swojej akcji jeżeli ustawione zostaną nieprawidłowe wartości np. ID z poza zakresu 1-255.

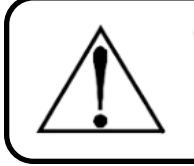

# Ostrzeżenie

Następstwem każdej zmiany parametrów Modbusa RTU musi być restart centrali.

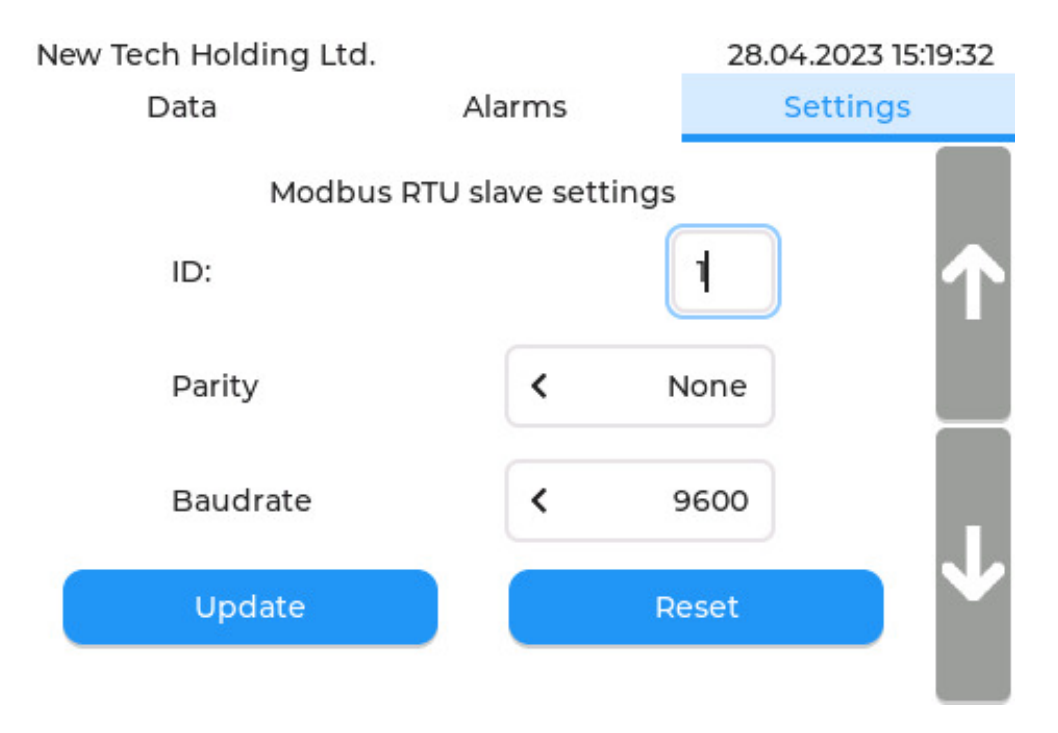

Rysunek 14: Zakładka "Settings" - panel ustawień modbusa RTU Slave

# 4.4 Format karty SD

Panel formatu karty sd (rys. 15) pozwala na sformatowanie karty sd. Proces ten może potrwać kilka minut.

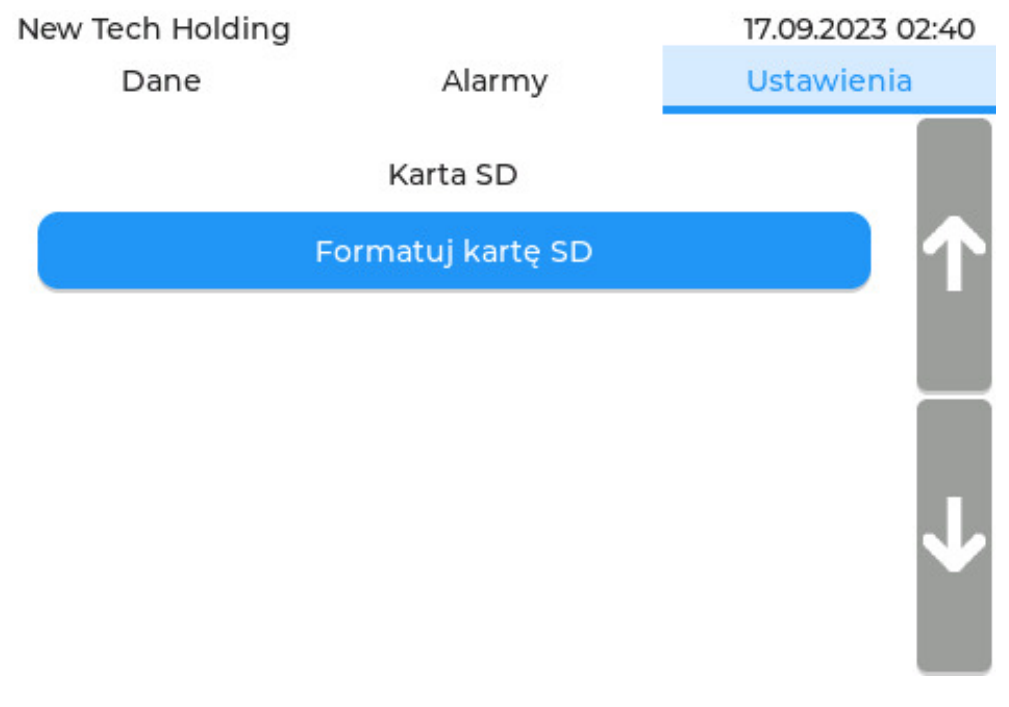

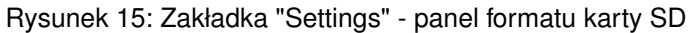

# 4.4.1 Konfiguracja czasu

Panel "Clock" (rys. 16) służy do zmiany aktualnej daty i czasu wewnętrznego zegara RTC. Po lewej znajdują się 3 "rollery" wraz z przyciskami "+" oraz "-" odpowiadające za kolejno zmianę: godziny, minuty, sekundy. Po prawej znajduje się kalendarz. Na jego górze znajdują się 2 przyciski "<" oraz ">" odpowiadające za zmianę miesiąca, a poniżej znajdują się dni. Należy nacisnąć na interesujące nas dzień. Po ustawieniu poprawych wartości należy nacisnąć przycisk aktualizuj "Update", co będzie skutkować zaktualizowaniem zegara RTC.

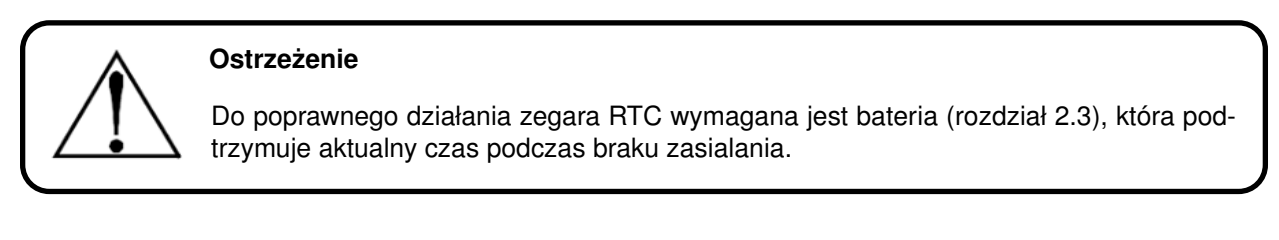

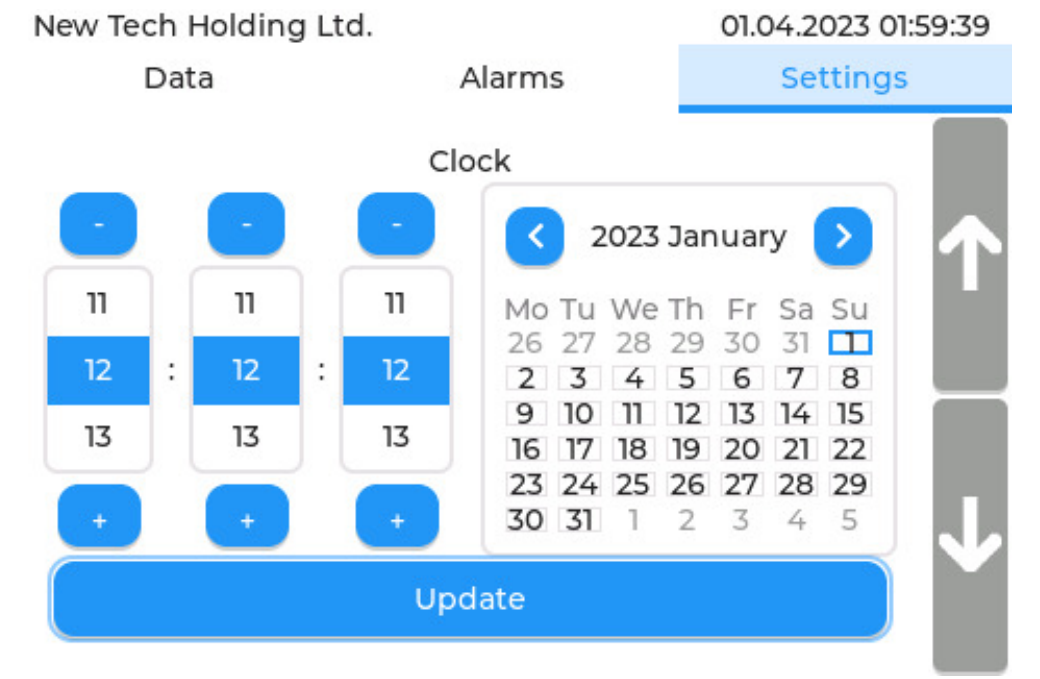

Rysunek 16: Zakładka "Settings" - panel konfiguracji czasu

# 4.5 Zmiana języka

Panel zmiany języka (rys. 17) pozwala na wybór języka pracy centrali. Aktualnie dostępne języki to:

- Angielski
- Polski

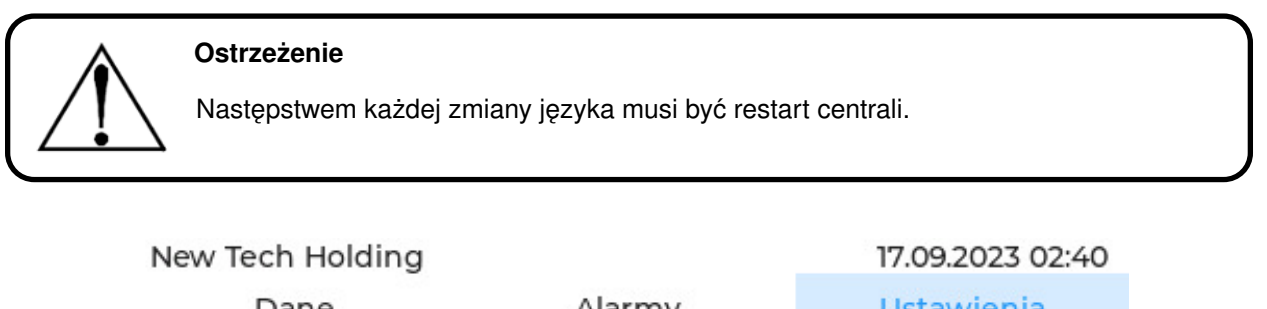

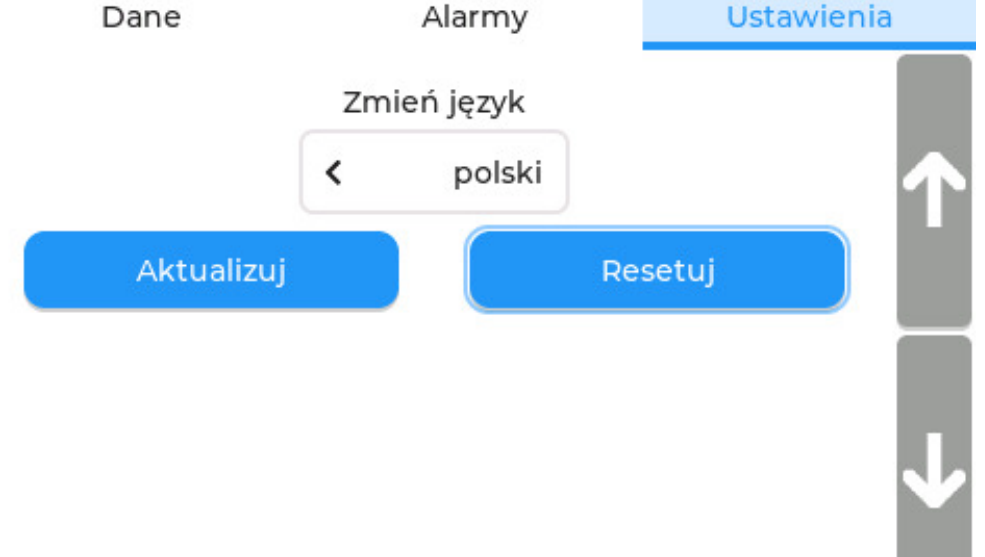

Rysunek 17: Zakładka "Settings" - panel zmiany języka

# 4.5.1 Informacje

Panel informacyjny (rys. 18) zawiera numer seryjny urządzenia, wersję hardware oraz wersję firmware.

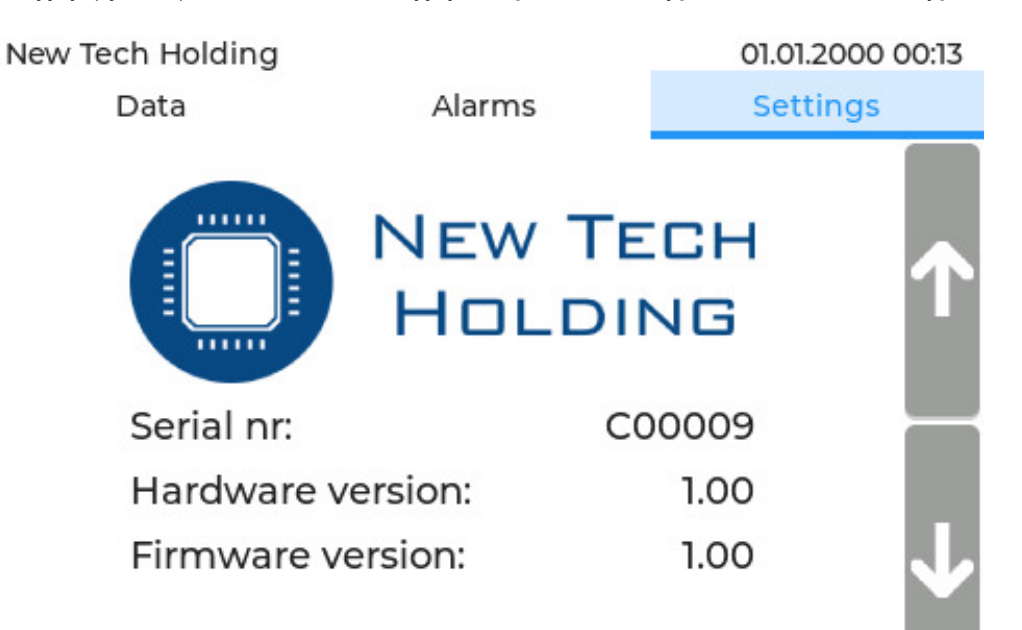

Rysunek 18: Zakładka "Settings" - panel informacyjny

# 5 Ekran konfiguracji detektorów

Strzałki nawigacyjne u góry ekranu (rys. 19) odpowiadają za zmianę konfigurowanego detektora ( <, >). Przycisk "Go back" umożlwia powrót do głównego ekranu.

# 5.1 Rejestrowanie detektora

Czujniki gazu wraz z urządzeniem JBS-600 Multi-zone Gas Controller pracują w wewnętrznej sieci Modbus RTU opartej o magistralę RS485, w której to rolę "Master" pełni centralka pomiarowa. W celu lepszego zrozumienia działania systemu zaleca się zapoznanie z dokumentacją protokołu Modbus RTU. W momencie "wyjęcia z pudełka" detektory są niezarejestrowane tzn. mają domyślne ID=100.

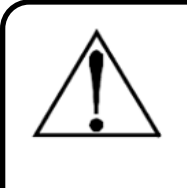

# Ostrzeżenie

Podłączenie do centrali detektorów posiadających takie samo ID (np. podłączenie jednoczesne 2 niezarejestrowanych detektorów) będzie skutkować krtycznymi błędami w odczytach lub ich kompletnym brakiem. Do systemu należy podpinać maksymalnie po jednym czujniku, a następnie przeprowadzać procedurę rejestracji.

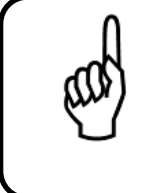

# Wskazówka

Detektory z ID mieszczącym się w zakresie obsługiwanym przez konkretny JBS-600 Multi-zone Gas Controller (max 32) będą automatycznie rejestrowane podczas głównej pęti odczytu.

Podczas pierwszego uruchomienia urządzenia, gdy nie ma zarejestrowanych żadnych detektorów należy postępować zgodnie z procedurą wyszczególnioną w tab. 4.

Klikając przycisk "Register detector" (rys. 19) rozpoczyna się procedura rejestracyjna.

| Lp. | Opis                                                                  | ID detektora           |
|-----|-----------------------------------------------------------------------|------------------------|
| 1   | Podłączyć pierwszy detektor                                           | Niezarejestrowany: 100 |
| 2   | Przejść do karty "Detector:1" i nacisnąć przycisk "Register detector" | 100 -> 1               |
| 3   | Sprawdzić, czy status detektora zmienił się                           | 1                      |
| 4   | Podłączyć drugi detektor                                              | Niezarejestrowany: 100 |
| 5   | Przejść do karty "Detector:2" i nacisnąć przycisk "Register detector" | 100 -> 2               |
| 6   | Sprawdzić, czy status detektora zmienił się                           | 2                      |
| 7   | Powtórzyć dla kolejnych detektorów                                    |                        |

#### Tabela 4: Procedura rejestracji detektorów

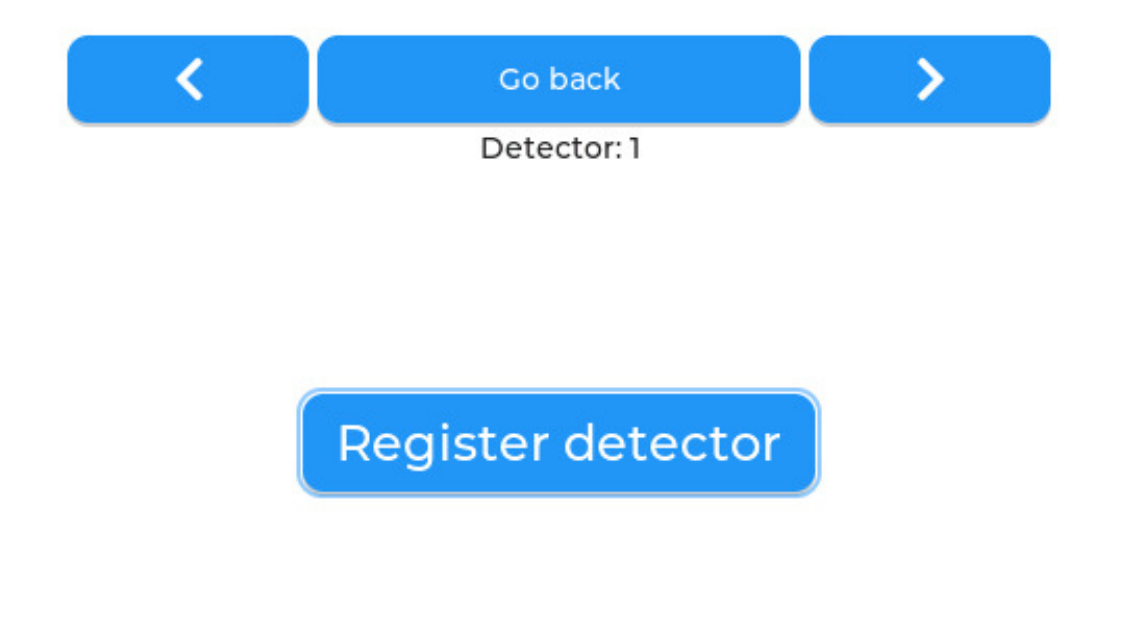

Rysunek 19: Ekran konfiguracyjny - panel rejestracyjny

# 5.2 Konfiguracja zarejestrowanego detektora

Po poprawnym zarejestrowaniu detektora ukaże się nam rozbudowany ekran informacyjno-konfiguracyjny.

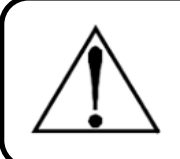

# Ostrzeżenie

Podczas przebywania w tej zakładce JBS-600 Multi-zone Gas Controller odczytuje tylko i wyłącznie dane z detektora, którego konfigurację przeprowadzamy.

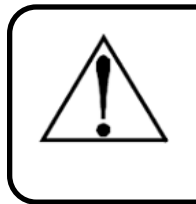

# Ostrzeżenie

Poniższe rysunki pokazują informacje dla detektora z serii NET-Ex. Dla pozostałych rodzajów detektorów zakładki "General", a także "Calibration" mogą się nieznacznie różnić.

# 5.2.1 Zakładka ogólna

Zakładka "General" (rys. 20) wyświetla podstawowe informacje odczytane z detektora.

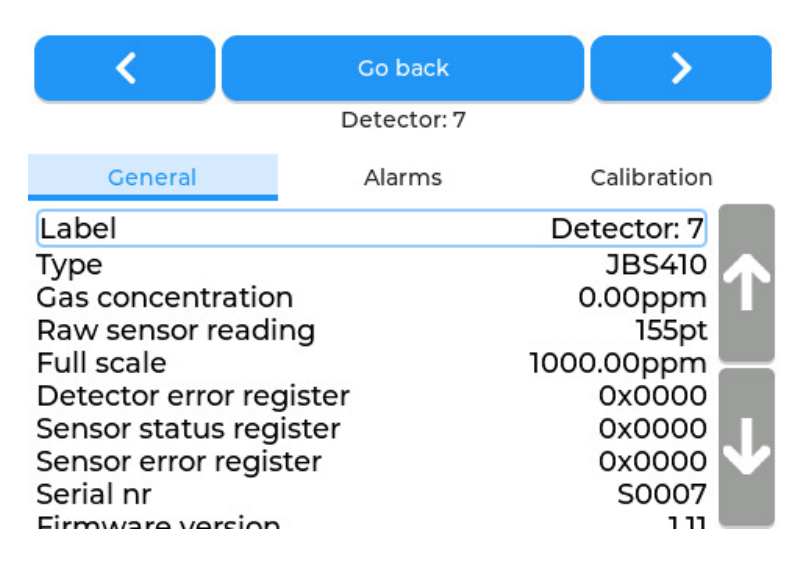

Rysunek 20: Ekran konfiguracyjny - zakładka "General"

# 5.2.1.1 Zmiana etykiety detektora

Aby zmienić etykietę detektora (domyślnie "Detector:n") należy kliknąć w pole "Label:". Po tej akcji zostanie nam wyświetlona klawiatura gdzie możemy ustawić nową etykietę.

# 5.2.1.2 Procedura wyrejestrowania detektora z systemu

W celu usunięcia, wymiany itp. detektora należy go najpierw wyrejestrować z systemu. Aby wyrejestować detektor należy zlokalicować przycisk "Unregister" znajdujący się u dołu zakładka ogólne ("General") interesującego nas detektora (rys. 21). Po kliknięciu niniejszego przycisku i potwierdzeniu akcji w oknie dialogowym detektor powinien zostać wyrejestrowany (tzn. ID detektora zostanie zmienione na domyślne ID=100), wyczyszczona zostanie pamięć z jego danych, a także przestanie się on wyświetlać na głównym ekranie.

| <                                                                                                    | Go back       | >                                                                             |        |  |  |
|----------------------------------------------------------------------------------------------------|---------------|-------------------------------------------------------------------------------|--------|--|--|
|                                                                                                    | Detector: 3   |                                                                               |        |  |  |
| General<br>Serial nr<br>Firmware version<br>Firmware build d<br>Gas type<br>Sensor technolog<br>Unit of measure<br>Input voltage | Alarms<br>ate | Calibration<br>T12170<br>2.16<br>11.01.2020<br>Ammonia<br>EC<br>ppm<br>24.17V | ↑<br>1 |  |  |
| Unregister                                                                                                    |               |                                                                               |        |  |  |

Rysunek 21: Ekran konfiguracyjny - zakładka "General" - część II

# 5.2.2 Zakładka "Alarmy"

W zakładce "Alarms" (rys. 22) dostępne są 3 panele z serią przycisków odpowiedzialnych za konfigurację wywołań.

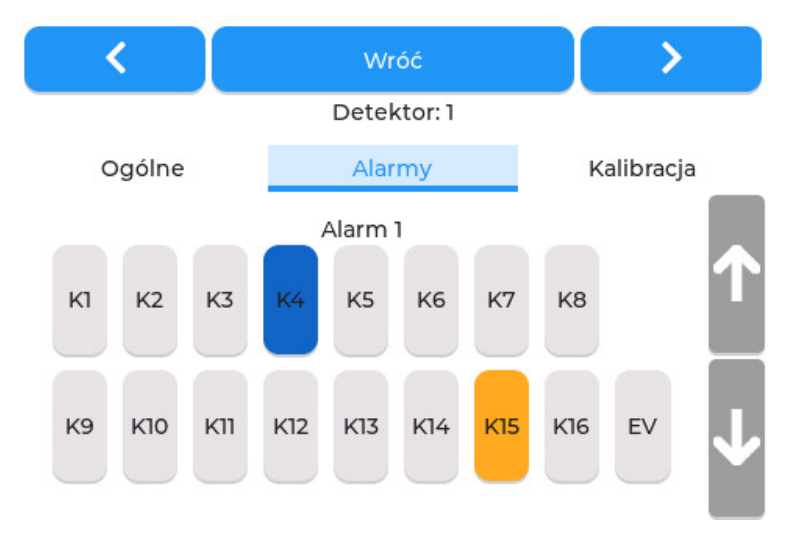

Rysunek 22: Ekran konfiguracyjny - zakładka alarmy

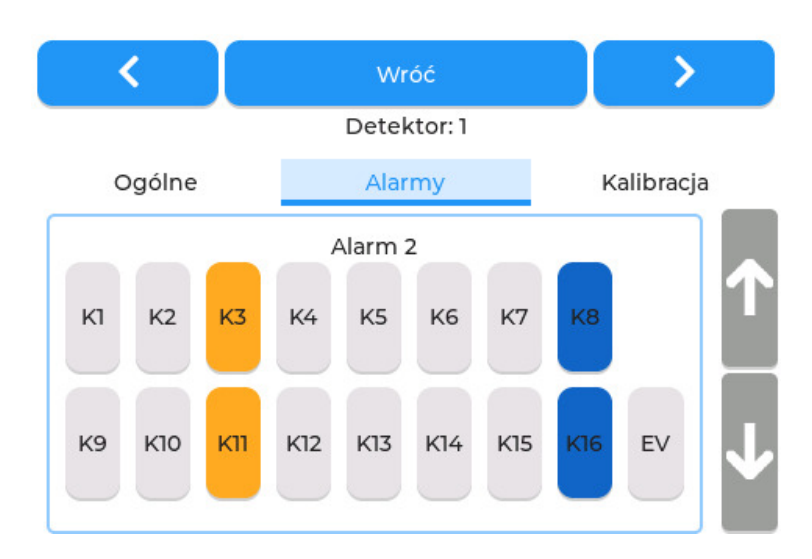

Rysunek 23: Ekran konfiguracyjny - zakładka alarmy

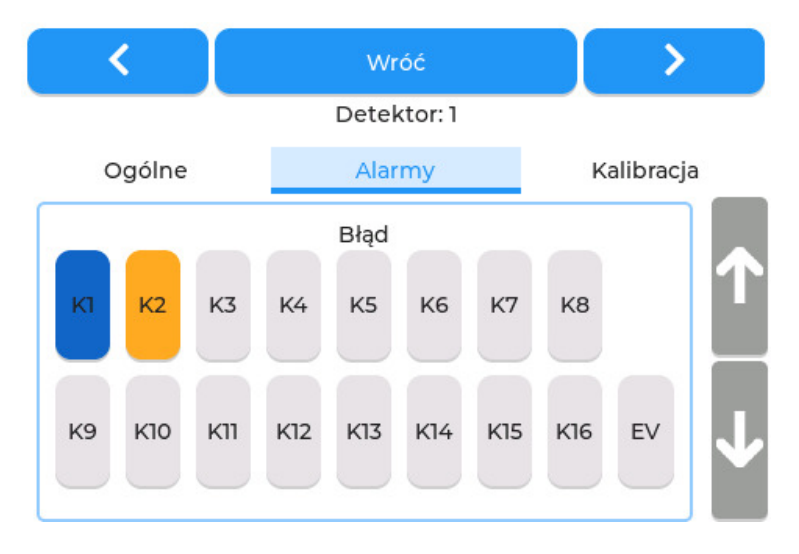

Rysunek 24: Ekran konfiguracyjny - zakładka alarmy

# 5.2.2.1 Konfiguracja wywołań

Możliwa jest konfiguracja wyzwolenia dla przekroczenie I progu alarmowego, przekroczenie II progu alarmowego, a także błędu wewnętrznego detektora. Poszczególny panel pozwala na ustawienie wyzwoleń przekaźników, a także wysterowanie elektrozaworu dla konkretnego zdarzenia (przekroczenie I progu alarmowego, przekroczenie II progu alarmowego lub błąd detektora). Każdy z przekaźników podsiada 2 stany.

- Stan niebieski ciągłe załączenie przekaźnika w trakcie trwania wyzwolenia.
- Stan pomarańczowy interwałowe załączanie przekaźnika. Przekaźnik jest załączany i wyłączany w 1 sekundowych interwachał w trakie trwania wyzwolenia.

Pierwsze naciśnięcie przycisku odpowiedzialnego za wyzwolenie przekaźnika przypisze mu stan ciągły, kolejne odpowiada za stan interwałowy. Przycisk odpowiedzialny za elektrozawór ("EV") posiada tylko stan ciągły. 23.

# 5.2.3 Zakładka "Kalibracja"

W zakładce "Calibration" (rys. 25) widnieje kilka podstawowych parametrów ułatwiających kalibrację.

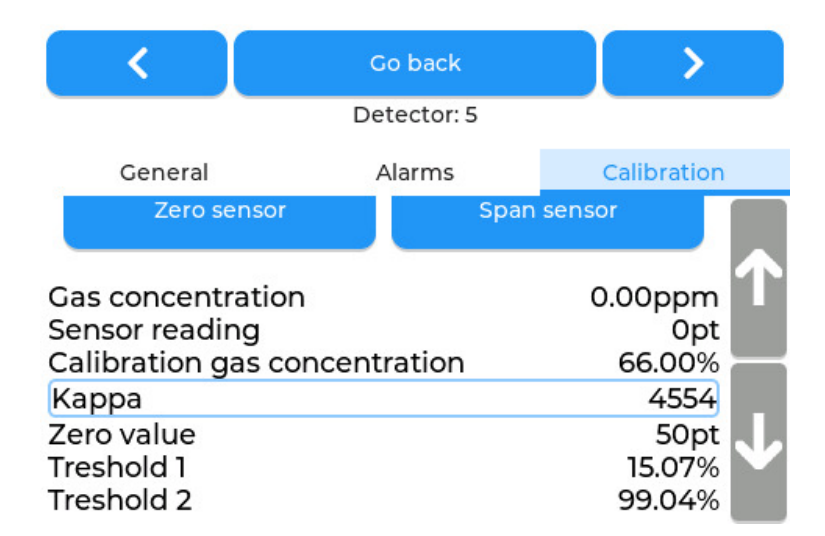

Rysunek 25: Ekran konfiguracyjny - zakładka "Kalibracja"

#### 5.2.3.1 Ustawianie stężenia gazu kalibracyjnego

Pole stężenie gazu kalibracyjnego ("Calibration gas concetration") (rys. 25) jest konfigurowalne tzn. po kliknięciu pojawi się możliwość wpisania nowej wartości.

# 5.2.3.2 Ustawianie progów alarmowych

Pola Próg alarmowy 1 ("Threshold 1") oraz Próg alarmowy 2 ("Threshold 2") (rys. 25) są konfigurowalne tzn. po kliknięciu pojawi się możliwość wpisania nowej wartości.

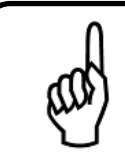

#### Wskazówka

Nie można ustawić wartości pierwszego progu alarmowego powyżej wartości drugiego progu alarmowego.

#### 5.2.3.3 Tryb serwisowy

Na górze zakładki kalibracja ("Calibration") znajduje się przycisk uruchamiający tryb serwisowy ("Service mode: OFF") (rys. 25), który po kliknięciu wprowadzi detektor w tryb serwisowy. Ponowne kliknięcie wychodzi z tego trybu. Włączenie trybu serwisowego pozwala na wygodne przeprowadzenie konfiguracji i kalibracji danego detektora bez wywoływania w tym czasie alarmów.

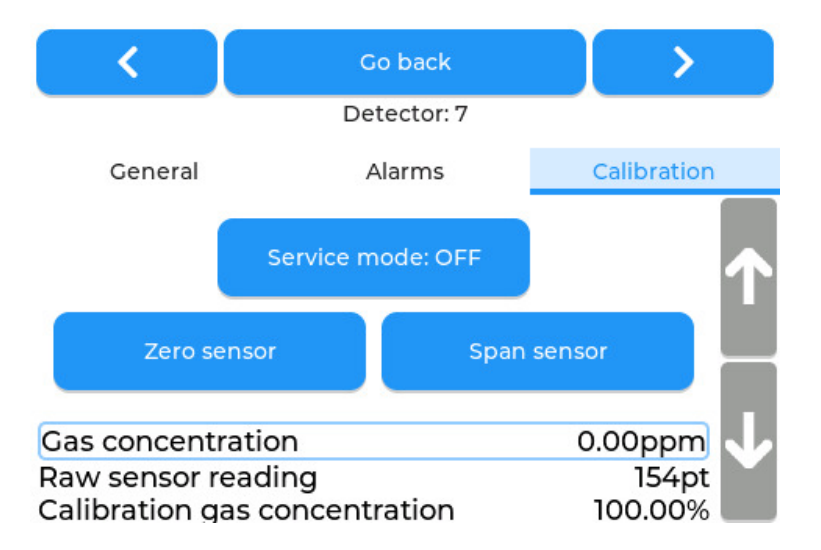

Rysunek 26: Ekran konfiguracyjny zakładka kalibracja - przyciski kalibracyjne

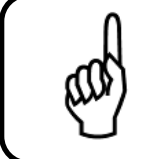

# Wskazówka

Pamietaj, że tryb kalibracyjny nie załączy się podczas gdy detektor nagrzewa się lub wystąpił błąd wewnętrzny.

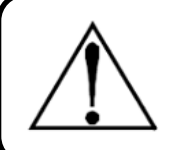

# Ostrzeżenie

Funkcja trybu serwisowego nie jest wewnętrzną opcją detektorów z serii JBS410, a więc po restarcie centrali tryb serwisowy może być wyłączony.

# 5.2.3.4 Kalibracja detektora

Procedura kalibracji detektora opisana jest szczegółowo w rozdziałach 6.2 oraz 6.3.

# 6 Kalibracja

Kalibracja detektora gazu jest dwustopniowa:

- 1. Kalibracja zera
- 2. Kalibracja wzmocnienia

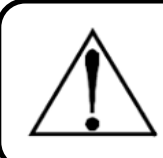

# Ostrzeżenie

Każda kalibracja wymaga dwustopniowej sekwencji: kalibracji zera, a następnie kalibracji wzmocnienia.

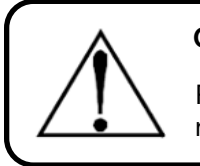

# Ostrzeżenie

Procedura kalibracji wzmocnienia musi zawsze następować po procedurze kalibracji zera.

# 6.1 Wprowadzenie

Sensory montowane w czujnikach gazu typu NET-Ex, C3-NET lub JBS-410 podlegają procesowi starzenia i tracą swoje właściwości. Ze względu na to wymagana jest okresowa kalibracja sensorów. Opiera się ona na dopasowaniu przewidywanej krzywej charakterystyki sensora do rzeczywistej krzywej charakterystyki. Odbywa się to poprzez ustawienie dwóch parametrów:

- 1. Punktu zera umieszczenie czujnika w atmosferze nie zawierającej mierzonego gazu.
- 2. Współczynnika wzmocnienia umieszczenie czujnika w atmosferze zawierającej znane stężenie mierzonego gazu - odbywa się to poprzez podanie gazu testowego wprost do głowicy czujnika.

# 6.2 Kalibracja zera

Ustawienie punktu zera odbywa się poprzez:

- 1. Przejście do ekranu konfiguracyjnego "Settings" (rozdział 4.3.3).
- 2. Wybranie kalibrowanego detektora, a następnie przejście do zakładki "Calibration".
- 3. Umieszczenie czujnika w atmosferze nie zawierającej mierzonego gazu lub podanie syntetycznego powietrza na wejście czujnika.
- 4. Odczekanie aż odczyt "Raw sensor reading" ustabilizuje się.
- 5. Włączenie trybu serwisowego, jeśli jest to wymagane (rozdział 5.2.3.3).
- 6. Naciśnięcie przycisku "Zero sensor".
- 7. Werfikacja poprzez sprawdzenie dla:
  - JBS-410 czy wartość z pozycji "Raw zero value" jest taka sama jak "Raw sensor reading".
  - NET-Ex, C3-NET czy wartość z pozycji "Zero value" jest taka sama jak "Sensor reading".

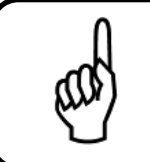

#### Wskazówka

Kalibracja zera nie jest możliwa podczas gdy detektor nagrzewa się lub wystąpił błąd wewnętrzny.

# 6.3 Kalibracja wzmocnienia

Kalibracja wzmocnienia odbywa się poprzez:

- 1. Przejście do ekranu konfiguracyjnego "Settings" (rozdział 4.3.3).
- 2. Wybranie kalibrowanego detektora, a następnie przejście do zakładki "Calibration".
- 3. Naciśnięcie na pole Stężenie gazu testowego ("calibration gas concentration") i wpisanie wartości stężenia gazu testowego, który posiadamy.
- 4. Włączenie trybu serwisowego, jeśli jest to wymagane (rozdział 5.2.3.3)
- 5. Podanie gazu testowego na głowicę czujnika.
- 6. Odczekanie aż odczyt stężenia gazu ustabilizuje się (około 3 5 minut).
- 7. Naciśnięcie przycisku kalibracji wzmocnienia ("Span sensor").
- 8. Weryfikacja czy odczyt wskazuje stężenie równe stężeniu gazu kalibracyjego.
- 9. Werfikacja czy dla:
  - · JBS-410 wartość "raw span value" zmieniła się.
  - NET-Ex, C3-NET wartość "Kappa" zmieniła się.
- 10. Zaprzestanie podawania gazu testowego, wyłączenie trybu serwisowego oraz wyjście z ekranu konfiguracji.

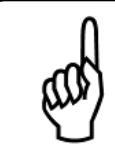

#### Wskazówka

Kalibracja wzmocnienia nie jest możliwa podczas gdy detektor nagrzewa się lub wystąpił błąd wewnętrzny.

# 6.4 Proces podawania gazu

Procedura kalibracji wymaga podania gazu testowego w następujący sposób:

- 1. Należy ręcznie przykręcić przepływomierz do butli z gazem testowym.
- 2. Odkręcić filtr powietrza w przypadku czujników C3-NET.
- 3. Podłączyć wyjście przepływomierza do wejścia czujnika.
- 4. Otworzyć przepływ gazu.

Po zakończeniu podawania gazu: zamknąć przepływ powietrza, odłączyć wyjście przepływomierza od czujnika, przykręcić filtr i okręcić przepływomierz od butli z gazem testowym.

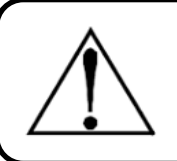

#### Ostrzeżenie

Przepływomierz jest bardzo delikatny - nie należy używać żadnych narzędzi do jego montażu.

Po poprawnym przeprowadzeniu procedury kalibracji aktualny odczyt stężenia gazu powinien być zbieżny ze stężeniem gazu testowego. Dopiero po weryfikacji tego stanu można zakończyć podawanie gazu i uznać procedurę kalibracji za udaną.

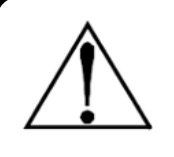

# Ostrzeżenie

Jeżeli wartość stężenia gazu odczytywana przez czujnik po 3 minutach od podania gazu testowego nie osiągnęła 50% wartości stężenia gazu testowego należy przerwać procedurę kalibracji i wymienić sensor.

# 7 Konserwacja

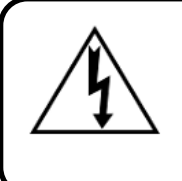

# Ostrzeżenie

Zagrożenie porażeniem! Należy zawsze odłączać zasilanie przed otwarciem obudowy urządzenia.

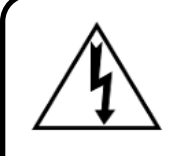

# Ostrzeżenie

Przewód uziemienia ochronnego musi być być bezwzględnie podłączony do systemu. W żadnym wypadku nie należy obsługiwać urządzenia bez uziemienia ochronnego. Takie postępowanie stwarza potencjalne ryzyko porażenia prądem i stanowi naruszenie norm bezpieczeństwa mających zastosowanie do tego typu urządzeń.

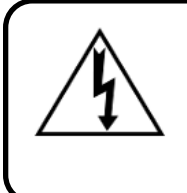

#### Ostrzeżenie

Instalacja i podłączenie urządzenia powinny zostać wykonane przez technika posiadającego odpowiednie uprawnienia i muszą być zgodne z wszystkimi obowiązującymi normami NEC/CEC i lokalnymi przepisami bezpieczeństwa.

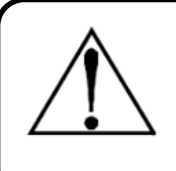

# Ostrzeżenie

Nie dopuszcza się używania części zamiennych innych niż wskazane przez firmę New Tech Holding.

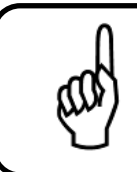

# Wskazówka

System posiada wrażliwe elementy elektroniczne, które mogą zostać łatwo zniszczone. Nie należy dotykać żadnego z tych elementów.

# 7.1 Kalibracja czujników

Czujniki, zależnie od typu, należy kalibrować:

- co najmniej raz do roku (zaleca się co pół roku) w przypadku czujników z sensorem Elektrochemicznym lub NDIR,
- co najmniej dwa razy do roku (zaleca się co trzy miesiące) w przypadku czujników z sensorem katalitycznym.

Ponadto kalibrację należy wykonać każdorazowo po zarejestrowaniu stężenia gazu na poziomie 100% zakresu urządzenia, bądź wyższym.

Kalibracja może być wykonywana częściej, jeżeli wynika to z przepisów wewnętrznych użytkownika.

Procedura kalibracji opisana jest w sekcji 6.

# 7.2 Lista części zamiennych

| Nazwa               | P/N       | Opis                                                  |
|---------------------|-----------|-------------------------------------------------------|
| Płytka sterująca    | 0102-0423 | Główna płytka sterująca urządzenia                    |
| Panel nawigacyjny   | 0103-0423 | Frontowy panel nawigacyjny                            |
| Wtyk 2-pinowy       | 0104-0423 | Wtyk 2-pinowy, rozłączny raster = 5mm                 |
| Wtyk 3-pinowy       | 0105-0423 | Wtyk 3-pinowy, rozłączny raster = 5mm                 |
| Wtyk 5-pinowy       | 0106-0423 | Wtyk 5-pinowy, rozłączny raster = 5mm                 |
| Patchcord           | 0107-0423 | Patchcord RJ45, 20cm                                  |
| Bataria CB2032      | 0108-0423 | Bateria CR2032 do podtrzymania zegara czasu rzeczy-   |
| Dateria Criz052     | 0100-0423 | wistego                                               |
| Przewód wstażkowy   | 0109-0423 | Przewód wstążkowy płytka sterująca - panel nawigacyj- |
| T TZEWOG WSłążkowy  | 0103-0423 | ny, 16-pinowy                                         |
| Dławnica M16x1,5    | 0110-0423 | Dławnica M16x1,5                                      |
| Dławnica M20x1,5    | 0111-0423 | Dławnica M20x1,5                                      |
| Gniazdo RJ45        | 0112-0423 | Gniazdo RJ45 panelowe                                 |
| Gaz testowy         | 0113-0221 | Butla z gazem kalibracyjnym 110l                      |
| Regulator przepływu | 0108-0221 | Regulator przepływu 0,5l/min.                         |

Tabela 5: Lista części zamiennych i akcesoriów

Producent nie dostarcza części zamiennych wraz z dostawą urządzenia.

| Numer     | Data       | Opis                                                            |
|-----------|------------|-----------------------------------------------------------------|
| Rewizja 1 | 02.04.2023 | Utworzenie                                                      |
| Rewizja 2 | 15.09.2023 | 2 stany przycisków odpowiedzialnych za wyzwolenia przekaźników, |
| Rewizja 3 | 04.10.2024 | Dodanie informacji o częściach zamiennych                       |

Tabela 6: Tabela rewizji